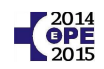

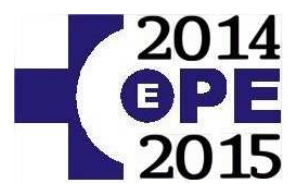

## OSAKIDETZA - OPE 2014-15

## ALEGACIÓN Y REGISTRO DE REQUISITOS Y MÉRITOS

## MÉRITOS DE LA FASE DE CONCURSO:

## EXPERIENCIA PROFESIONAL, FORMACIÓN, EUSKERA

# REQUISITO DE TITULACIÓN ACADÉMICA NACIONALIDAD FECHAS DE CUMPLIMIENTO

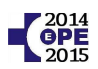

## ÍNDICE

| - | Como acceder al CV                                                                                                    | 03                                                             |
|---|----------------------------------------------------------------------------------------------------|----------------------------------------------------------------|
| - | Cómo desactivar el bloqueador de elementos emergentes                                                                                                    | 07                                                             |
| - | Cómo registrar el CV                                                                                                    | 09                                                             |
|   | <ul> <li>Titulación académica</li> <li>Experiencia profesional</li> <li>Formación, docencia e investigación</li> <li>Formación pregrado</li> <li>Formación postgrado</li> <li>Formación especializada</li> <li>Formación continuada</li> <li>Formación continuada</li> <li>Actividades docentes</li> <li>Actividades científicas y de difusión del conocimiento</li> <li>Idiomas extranjeros</li> <li>Conocimientos de informática</li> </ul> | 11<br>16<br>17<br>19<br>21<br>23<br>28<br>32<br>36<br>37<br>38 |
| - | Cómo imprimir su CV                                                                                                    | 39                                                             |
| - | Requisito de nacionalidad                                                                                                    | 41                                                             |
| - | Anexo: Fechas para cumplir los méritos y requisitos                                                                                                    | 42                                                             |
| - | Anexo: Equivalencia de los certificados de euskera                                                                                                    | 43                                                             |

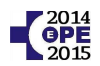

## CÓMO ACCEDER AL CV

Escriba en la barra de dirección de su navegador de Internet lo siguiente:

# Image: Service Contraction of the provided and the provided and the provided

#### https://ope2014-2015.osakidetza.eus

A continuación elija el idioma en que quiere ver la información: "Euskera" o "Español".

Pulse sobre "Consultas personalizadas"

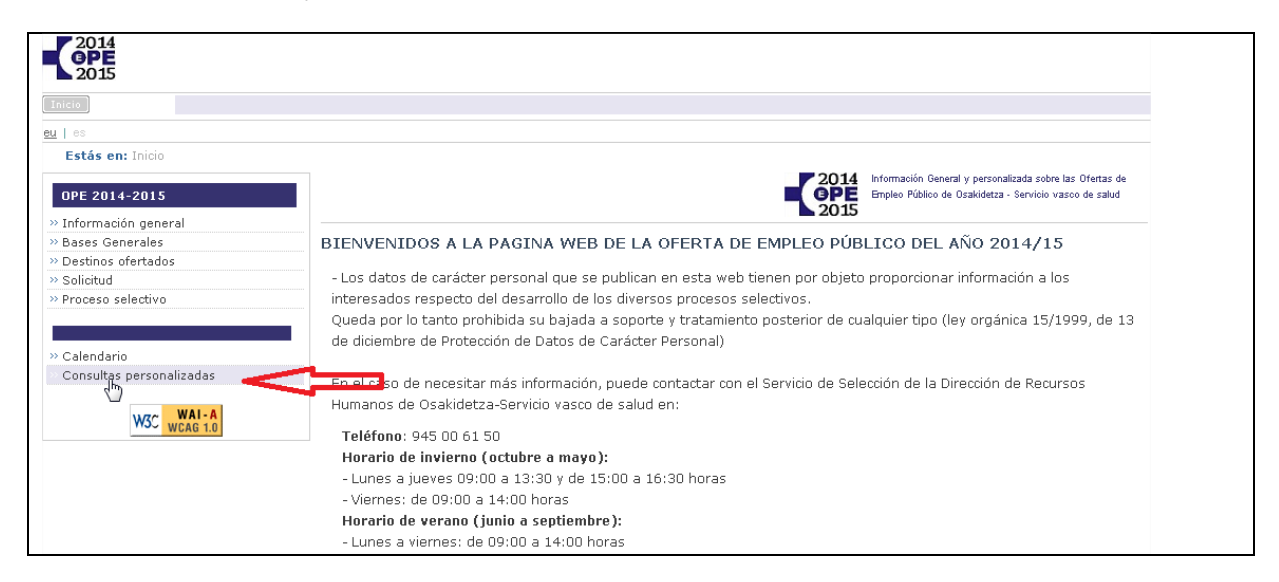

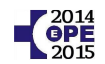

Seleccione el tipo de documento DNI o NIE, escríbalo y pulse sobre "Enviar"

|                                                                                   | 2014<br>9PE<br>2015 | Información General y personalizada sobre las Ofertas de<br>Empleo Público de Osakidetza - Servicio vasco de salud |
|-----------------------------------------------------------------------------------|---------------------|----------------------------------------------------------------------------------------------------|
| Control de acceso                                                                 |                     |                                                                                                    |
| Identificación mediante el DNI / NIE (para personas con nacionalidad extranjera): |                     |                                                                                                    |
| Tipo de documento: DNI ↓<br>DNI:                                                  |                     |                                                                                                    |

A continuación identifíquese escribiendo la contraseña.

Si tiene algún problema con la contraseña siga las indicaciones descritas.

| das                                                                                                    | 2014 Información General y personalizada sobre las Ofertas de<br>Empleo Público de Osakidetza - Servicio vasco de salud                                                                                                    |
|----------------------------------------------------------------------------------------------------|----------------------------------------------------------------------------------------------------|
| Control de acceso                                                                                                    | 2015                                                                                                    |
| Acceso mediante la contraseña:                                                                                                    |                                                                                                    |
| Contraseña *:                                                                                                    | Enviar                                                                                                    |
| <ul> <li>* Si no recuerda la contraseña:</li> <li>a) Para recuperar la contraseña de acceso a los s<br/>945006350.</li> <li>b) Para el resto de contraseñas: puede solicitar el<br/>cuenta de correo electrónico que especificó en el<br/>OPE 2011, etc.) si no pudiera recuperar así la c<br/>solicitud, puede ponerse en contacto en el teléfon<br/>la contraseña o a través de epe-ope@osakidetza.</li> </ul> | stemas de información de Osakidetza: puede llamar al teléfono<br>envío de la misma pinchando <u>aquí</u> , caso en el cual se le enviará a la<br>proceso correspondiente (OPE 2014, Listas de contratación 2014,<br>ontraseña, o si la remitida no le permite realizar o acceder a la<br>o 945006150 en el que se le indicará la forma de solicitar y obtener<br>sus, remitiendo copia escaneada del DNI. |

A continuación seleccione la categoría que ha aprobado de entre aquellas en las que se inscribió.

| 2015                               |                                                  |
|------------------------------------|--------------------------------------------------|
| Inicio                             |                                                  |
| u i es                             |                                                  |
| Estás en: Inicio > Consultas Perso | nalizadas                                        |
| OPE 2014-2015                      | EPE<br>2015                                      |
| >> Información general             |                                                  |
| » Bases Generales                  | Consultas personalizadas: selección de categoría |
| » Destinos ofertados               |                                                  |
| » Solicitud                        | Categoría / puesto funcional:                    |
| >> Proceso selectivo               | TECNICO LABORATORIO                              |
| » Calendario                       | Categoría / puesto funcional:                    |
|                                    | CELADOR/A                                        |

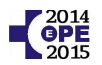

A continuación le aparecerá el menú de consultas personalizadas con la opción [Fase concurso: Ver]

Si no le apareciera cerciórese de que ha seguido los pasos anteriores correctamente y <u>de que usted</u> <u>aparece en la relación de aprobados de la fase de oposición.</u>

| 2014<br>OPE<br>2015        |                                                                                                    |
|----------------------------|----------------------------------------------------------------------------------------------------|
| Inicio                     |                                                                                                    |
| <u>au</u> es               | astizadas > Colossión do estagoría > Menú Consultas personalizadas                                                  |
| OPE 2014-2015              | Información General y personalizadas sobre las Ofertas de<br>Empleo Público de Osakidetza - Servicio vasco de salud |
| » Bases Generales          | Menú de consultas personalizadas                                                                                    |
| >> Destinos ofertados      |                                                                                                    |
| >> Solicitud               |                                                                                                    |
| >> Proceso selectivo       | Solicitud:                                                                                                    |
|                            | Consulta                                                                                                    |
| » Calendario               | Reimpresión comprobante                                                                                             |
| » Consultas personalizadas | Desarrollo del proceso:                                                                                             |
|                            | Ver                                                                                                    |
| W3C WAI-A<br>WCAG 1.0      | Fase concurso:                                                                                                    |
|                            | Ver Volver                                                                                                    |

A continuación pulse sobre "Inserción / Modificación"

| 2014<br>GPE                        |                                                                                                    |
|------------------------------------|----------------------------------------------------------------------------------------------------|
| Inicio                             |                                                                                                    |
| <u>u</u>   es                      |                                                                                                    |
| Estás en: Inicio > Consultas Perso | nalizadas > Selección de categoría > Menú Consultas personalizadas > Menú fase concurso                            |
| OPE 2014-2015                      | Información General y personalizada sobre las Ofertas de<br>Empleo Público de Osakidetza - Servicio vasco de salud |
| » Información general              | 2015                                                                                                    |
| » Bases Generales                  | Menú fase concurso                                                                                                 |
| >> Destinos ofertados              |                                                                                                    |
| >> Solicitud                       |                                                                                                    |
| >> Proceso selectivo               | Formación docencia e investigación:                                                                                |
|                                    | Inserción /nModificación                                                                                           |
| 40 00                              |                                                                                                    |
| » Calendario                       | volver                                                                                                    |
| » Consultas personalizadas         |                                                                                                    |
|                                    |                                                                                                    |
| WAC WAI-A                          |                                                                                                    |
| WCAG 1.0                           |                                                                                                    |

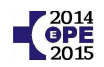

A continuación pulse sobre "Acceder a curriculum vitae"

| 2014<br>OPE<br>2015                  |                                                                                        |
|--------------------------------------|----------------------------------------------------------------------------------------|
| Inicio<br>eu   es                    |                                                                                        |
| Estás en: Inicio > Consultas Persona | alizadas > Selección de categoría > Menú Consultas personalizadas > Menú fase concurso |
| OPE 2014-2015                        | OPE Empleo Público de Osakidetza - Servicio vasco de salud                             |
| » Información general                |                                                                                        |
| » Bases Generales                    | Fase concurso - formación docencia e investigación: inserción / modificación           |
| >> Destinos ofertados                |                                                                                        |
| >> Solicitud                         | En este apartado podrá completar su curriculum vitae.                                  |
| >> Proceso selectivo                 | En estos momentos ya disponemos de su currículum a fecha 15/02/2016 .                  |
|                                      | Si desea actualizar el currículum puede hacerlo pinchando en el botón.                 |
| » Calendario                         |                                                                                        |
| » Consultas personalizadas           | Acceder a curriculum Vitae Volver                                                      |

Si a continuación accede a la aplicación del currículum (ver la imagen inferior), usted ya puede empezar a consultar y registrar su currículo siguiendo las instrucciones indicadas en esta guía. Para ello salte a la página 8.

|                             |                                         |                                                    |                       | SALIR X                |
|-----------------------------|-----------------------------------------|----------------------------------------------------|-----------------------|------------------------|
| Osakidetza                  | DATOS EXPERIENC<br>PERSONALES PROFESION | CIA FORMACIÓN DOCENCIA Y<br>NAL FORMACIÓN DEL CONO | DIFUSIÓN INVESTIGACIÓ | N OTROS MÉRITOS        |
|                             |                                         |                                                    |                       | î                      |
|                             | Usuario:                                |                                                    |                       |                        |
|                             | 🖨 Visualizar / Imprimir CV              |                                                    |                       | 🕜 AYUDA                |
|                             | Ē                                       |                                                    |                       | Т                      |
| FORMACIÓN                   | Ver 🖉 🛛 Modificar 🖄                     | Eliminar 🗗                                         |                       | Añadir 🖻               |
| Titulación Académica        |                                         |                                                    |                       |                        |
| :Titulación Postorado       | F. Obtención                            | Nivel Académico                                    | Titulo                | Estado                 |
| Formación continua          | thit                                    |                                                    |                       |                        |
| Euskera                     |                                         |                                                    |                       |                        |
| Certificaciones It-Txartela | Ver 🖻 🛛 Modificar 🖻                     | Eliminar 🖉                                         |                       | Añadir 🗗               |
| :Idiomas                    | 0013230000232550 c.105                  |                                                    |                       | esergen gewonen Dienes |

<u>En el caso en que no pueda acceder</u> a esta aplicación debido a que al pulsar sobre "Acceder a curriculum vitae" <u>vuelve a la misma pantalla o le sale algún tipo de mensaje</u>,

debe desactivar el bloqueador de elementos emergentes (pop-ups) de su navegador.

Para ello consulte las páginas 6 y 7 de esta guía.

# CÓMO DESACTIVAR EL BLOQUEADOR DE ELEMENTOS EMERGENTES (POP-UPS)

| O.P.E Oferta Pública de Empleo - Wi | ndows Internet Explorer provided by OSAKIDETZA                                                                                                    | _                                |                                                      |
|-------------------------------------|----------------------------------------------------------------------------------------------------|----------------------------------|------------------------------------------------------|
| Archivo Edición Ver Favoritos       | erramientas Ayuda 1                                                                                                    |                                  |                                                      |
| 🚖 🤾 O.P.E Oferta Pública de Em      | Eliminar el historial de exploración<br>Exploración de InPrivate<br>Diagnosticar problemas de conexión<br>Volver a abrir última sesión de Exploración | Ctrl+Mayús+Del<br>Ctrl+Mayús+P = |                                                      |
| 2                                   | Filtrado InPrivate<br>Configuración de Filtrado InPrivate                                                                                             | Ctrl+Mayús+F                     | 3                                                    |
|                                     | Bloqueador de elementos emergentes                                                                                                    | ۴ (                              | Desactivar el bloqueador de elementos emergentes     |
| ~                                   | Filtro SmartScreen<br>Administrar complementos                                                                                                    | •                                | Configuración del bloqueador de elementos emergentes |

Herramientas -> Bloqueador de elementos emergentes -> "Desactivar el bloqueador de elementos emergentes"

|                    | ▶ ☆ 自                      | + ☆ =                  |   | Opciones                                                                     |
|--------------------|----------------------------|------------------------|---|------------------------------------------------------------------------------|
| X. Cortar          | Copiar                     | 0 Pegar                | 1 | General Pestañas Contenido Aplitaciones Privacidad Seguridad Sync Avanzado   |
| -                  | 100%                       | +                      |   | Bloquear ventanas emergentes                                                 |
| Nueva venta-<br>na | Nueva venta-<br>na privada | Guardar pági-<br>na    |   | Idiomas                                                                      |
| na                 | na privada                 | na                     |   | Idiomas                                                                      |
|                    | C                          |                        |   | ciegii ei ruigina preteiruo para mostrai ias paginas web Selecci <u>o</u> na |
| Imprimir           | Historial                  | Pantalla com-<br>pleta |   |                                                                              |
| Q                  | Ö                          |                        |   |                                                                              |
| Buscar             | Opciones                   | Complemen-             |   | 5                                                                            |

Menú Opciones -> Contenido -> Bloquear ventanas emergentes (desmarcar) -> Aceptar

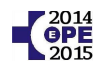

| NAVEGADOR                                                                                                    | GOOGLE CHROME                                                                                                    |
|----------------------------------------------------------------------------------------------------|----------------------------------------------------------------------------------------------------|
|                                                                                                    | 🗅 chrome://settings                                                                                                    |
| Nueva pestaña       Ctrl+T         Nueva ventana       Ctrl+N         Nueva ventana de incógnito       Ctrl+Mayús+N         Historial       >         Descargas       Ctrl+J         Marcadores       >         Acercar/alejar       -         Imprimir       Ctrl+P         Buscar       Ctrl+F         Más herramientas       >         Editar       Cortar       Copiar         Ayuda       >       2 | Configuración<br>Iniciar sesión<br>Iniciar sesión<br>Iniciar sesión para acceder a tus marcadores, tu historial, tus contraseñas y tu configuración en todos tus<br>dispositivos. Además, iniciarás sesión automáticamente en tus servicios de Google. <u>Más información</u><br>Iniciar sesión en Chrome<br>Al abrir el navegador<br>Abrir la página Nueva pestaña<br>Abrir todo como estaba antes de cerrar<br>Abrir una página específica o un conjunto de páginas. Establecer páginas<br>Navegador predeterminado<br>Establecer Google Chrome como navegador predeterminado.<br>Google Chrome no es actualmente tu navegador predeterminado. |
| Salir Ctrl+Mayús+Q                                                                                                    |                                                                                                    |
| Configuración Navegador predeterminado Establecer Google Chrome como navegador predeterminado Google Chrome no es actualmente tu navegador predeterminado. Privacidad Configuracióngle contenido Borrar datos de navegación                                                                                                    | Configuración de contenido<br>Pop-ups<br>Permitir que todos los sitios muestren pop-ups<br>No permitir que ningún sitio muestre pop-ups (recomendado)<br>Administrar excepciones                                                                                                    |

#### chrome://settings/ (Configuración)

-> Mostrar configuración avanzada -> Configuración de contenido -> "Permitir que todos los sitios muestren pop-ups" -> Listo

Para otros navegadores, consulte la ayuda del mismo.

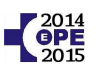

# CÓMO REGISTRAR EL CURRICULUM

Méritos puntuables por cada categoría de acuerdo a las bases específicas de cada convocatoria

Los méritos y requisitos que debe registrar y/o consultar son los siguientes:

| MÉRITOS Y REQUISITOS DE<br>LA FASE DE CONCURSO               | FEM<br>FAMILIA EAP       | FEM<br>PEDIATRÍA<br>EAP  | ENFERMERÍA               | MATRONA                  | FISIOTERAPEUTA           | TÉCNICO<br>LABORATORIO   | AUXILIAR DE<br>ENFERMERÍA | AUXILIAR<br>ADMINISTRATIVO | CELADOR                  |
|--------------------------------------------------------------|--------------------------|--------------------------|--------------------------|--------------------------|--------------------------|--------------------------|---------------------------|----------------------------|--------------------------|
| TITULACIÓN ACADÉMICA                                         | Registrar y<br>consultar | Registrar y<br>consultar | Registrar y<br>consultar | Registrar y<br>consultar | Registrar y<br>consultar | Registrar y<br>consultar | Registrar y<br>consultar  | Registrar y<br>consultar   | Registrar y<br>consultar |
| EXPERIENCIA<br>PROFESIONAL                                   | Consultar                | Consultar                | Consultar                | Consultar                | Consultar                | Consultar                | Consultar                 | Consultar                  | Consultar                |
| FORMACIÓN PREGRADO                                           | Registrar y<br>consultar | Registrar y<br>consultar | Registrar y<br>consultar | Registrar y<br>consultar | Registrar y<br>consultar | Registrar y<br>consultar | Registrar y<br>consultar  | Registrar y<br>consultar   |                          |
| FORMACIÓN POSTGRADO                                          | Registrar y<br>consultar | Registrar y<br>consultar | Registrar y<br>consultar | Registrar y<br>consultar | Registrar y<br>consultar |                          |                           |                            |                          |
| FORMACIÓN<br>ESPECIALIZADA                                   | Registrar y<br>consultar | Registrar y<br>consultar | Registrar y<br>consultar | Registrar y<br>consultar |                          |                          |                           |                            |                          |
| FORMACIÓN CONTINUADA                                         | Registrar y<br>consultar | Registrar y<br>consultar | Registrar y<br>consultar | Registrar y<br>consultar | Registrar y<br>consultar | Registrar y<br>consultar | Registrar y<br>consultar  | Registrar y<br>consultar   |                          |
| ACTIVIDADES DOCENTES                                         | Registrar y<br>consultar | Registrar y<br>consultar | Registrar y<br>consultar | Registrar y<br>consultar | Registrar y<br>consultar | Registrar y<br>consultar | Registrar y<br>consultar  | Registrar y<br>consultar   |                          |
| ACTIVIDADES CIENTÍFICAS<br>Y DE DIFUSIÓN DEL<br>CONOCIMIENTO | Registrar y<br>consultar | Registrar y<br>consultar | Registrar y<br>consultar | Registrar y<br>consultar | Registrar y<br>consultar | Registrar y<br>consultar | Registrar y<br>consultar  | Registrar y<br>consultar   |                          |
| IDIOMAS EXTRANJEROS                                          | Registrar y<br>consultar | Registrar y<br>consultar |                          |                          |                          |                          |                           |                            |                          |
| CONOCIMIENTOS DE<br>INFORMÁTICA<br>(IT TXARTELA)             | Consultar                | Consultar                | Consultar                | Consultar                | Consultar                | Consultar                | Consultar                 | Consultar                  |                          |
| EUSKERA                                                      | Consultar                | Consultar                | Consultar                | Consultar                | Consultar                | Consultar                | Consultar                 | Consultar                  | Consultar                |

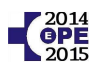

#### Tenga en cuenta lo siguiente:

#### ATENCIÓN: RECUERDE QUE DEBE ENTREGAR EL "DOCUMENTO DE ACREDITACIÓN DE REQUISITOS Y MÉRITOS"

#### DE NO HACERLO QUEDARÁ EXCLUIDO DEL PROCESO SELECTIVO DE O.P.E.

#### ESTE DOCUMENTO ESTÁ EN LA SECCIÓN DE AVISOS. DEBE RELLENARLO Y ENTREGARLO AUNQUE NO TENGA QUE APORTAR NINGUNA DOCUMENTACIÓN ADICIONAL.

#### 1.- Registre en la aplicación los méritos y requisitos que correspondan a su categoría.

<u>Por ejemplo</u> si participa en las categorías de <u>auxiliar administrativo</u> o <u>técnico de laboratorio</u> *no será necesario* que registre los apartados de *formación postgrado, formación especializada e idiomas extranjeros*. Si participa en la categoría de <u>celador</u> únicamente deberá registrar *la titulación académica*.

#### 2.- Todo lo que registre el usuario quedará en estado "registro de usuario".

<u>En esta fase del proceso</u> no debe aportar documentación <u>para acreditar lo registrado que no esté</u> <u>validado en su currículum excepto:</u>

- <u>El perfil lingüístico</u>, que deberá aportar copia simple.
   Los que presenten exención de euskera por estudios deben presentar copia compulsada.
- <u>La experiencia profesional fuera de Osakidetza</u>, que deberá aportar en este momento entregando certificación original o copia auténtica emitida por notario de los servicios prestados.
- <u>Las titulaciones extranjeras en proceso de homologación</u>, que deberá presentar fotocopia simple de la solicitud de homologación o reconocimiento que acredite que dicha solicitud fue efectuada antes de la finalización del plazo de presentación de solicitudes de participación en el presente proceso selectivo.
- En el caso descrito en el apartado "requisito nacionalidad" de este documento, es decir cuando usted no sea nacional español ni posea una de las nacionalidades de los estados de la Unión Europea ni de los estados que tengan un tratado de libre circulación de trabajadores, deberá aportar el <u>DNI o el NIE de su conyuge, ascendiente o conyuge de su ascendiente según</u> <u>corresponda</u>.
- <u>Solicitud de vinculación de experiencia profesional</u>, si fuera el caso.
- Quienes participen por el cupo de discapacitados y tengan reconocida la condición legal deberán aportar <u>fotocopia compulsada de la resolución de reconocimiento de discapacidad</u>.

En una fase posterior aquellas personas que tengan opción a plaza deberán acreditar todo lo registrado en el currículo presentando la documentación necesaria que permita validarlo.

3.- Todo aquello que ya esté registrado en su currículum y no pueda ser modificado por usted, bienporque sólo se puede consultar bien por cualquier otra razón, si considera que debe ser modificado deberásolicitarlacorrecciónrellenandoelformulariodereclamación.

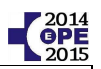

## TITULACIÓN ACADÉMICA

En el apartado de "titulación académica" debe registrar sus titulaciones académicas oficiales.

#### Para acreditar el requisito de titulación debe registrar una de las siguientes opciones:

| TITULACIÓN ACADÉMICA              | NIVEL ACADÉMICO                | RAMA DE CONOCIMIENTO     | DENOMINACIÓN DEL TÍTULO            | ESPECIALIDAD                    |
|-----------------------------------|--------------------------------|--------------------------|------------------------------------|---------------------------------|
|                                   | LICENCIADO UNIVERSITARIO       |                          | MEDICINA                           | MEDICINA FAMILIAR Y COMUNITARIA |
| FEM FAMILIA CAP                   | LICENCIADO UNIVERSITARIO       |                          | MEDICINA                           | CERTIFICADO DE HABILITACIÓN     |
| FEM PEDIATRÍA EAP                 | LICENCIADO UNIVERSITARIO       |                          | MEDICINA                           | PEDIATRÍA                       |
|                                   | DIPLOMADO UNIVERSITARIO        |                          | ENFERMERÍA                         |                                 |
| ENFERMERÍA                        | A.T.S. (anterior a D.U.E.)     |                          | A.T.S. (anterior a D.U.E.)         |                                 |
|                                   | GRADO UNIVERSITARIO            | CIENCIAS DE LA SALUD     | ENFERMERÍA                         |                                 |
|                                   | DIPLOMADO UNIVERSITARIO        |                          | ENFERMERÍA                         | OBSTETRICIA Y GINECOLOGÍA       |
| MATRONA                           | A.T.S. (anterior a D.U.E.)     |                          | A.T.S. (anterior a D.U.E.)         | OBSTETRICIA Y GINECOLOGÍA       |
|                                   | GRADO UNIVERSITARIO            | CIENCIAS DE LA SALUD     | ENFERMERÍA                         | OBSTETRICIA Y GINECOLOGÍA       |
| EISTOTEDADEUTA                    | DIPLOMADO UNIVERSITARIO        |                          | FISIOTERAPIA                       |                                 |
| FISIOTERAPEUTA                    | GRADO UNIVERSITARIO            | CIENCIAS DE LA SALUD     | FISIOTERAPIA                       |                                 |
| TÉCNICO LABORATORIO               | TÉCNICO SUPERIOR               | SANIDAD                  | LABORATORIO DE DIAGNÓSTICO CLÍNICO |                                 |
|                                   | TÉCNICO                        | SANIDAD                  | CUIDADOS AUXILIARES DE ENFERMERÍA  |                                 |
| AUXILIAR DE ENFERMERIA            | TÉCNICO                        | SANIDAD                  | AUXILIAR DE PSIQUIATRÍA            |                                 |
|                                   | TÉCNICO                        | ADMINISTRACIÓN Y GESTIÓN | GESTIÓN ADMINISTRATIVA             |                                 |
| AUXILIAR ADMINISTRATIVO           | TITULACIÓN EQUIVALENTE (*)     |                          |                                    |                                 |
|                                   | CERTIFICADO AÑOS CURSADOS      |                          |                                    |                                 |
| CELADOR                           | CUALQUIER TITULACIÓN EXCEPTO   |                          |                                    |                                 |
|                                   | CERTIFICADO DE PROFESIONALIDAD |                          |                                    |                                 |
| (*) https://ope2014-2015.osakidet | za.eus/Avisos/8_cas.pdf        |                          |                                    |                                 |

Osakidetza. OPE 2014-15. Servicio de selección y provisión. Dirección RR.HH.

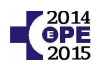

#### Cuestiones importantes a tener en cuenta:

1.- La titulación académica en todas las categorías es un requisito, no es un mérito. Por tanto debe añadir en su currículum <u>la titulación académica requerida para la categoría</u>. Si tiene cualquier otra titulación académica oficial no es necesario que la registre en este apartado ya que no le sumará puntos adicionales.

2.- Para auxiliar administrativo consulte las titulaciones equivalentes en:

https://ope2014-2015.osakidetza.eus/Avisos/8\_cas.pdf

Tenga en cuenta que la titulación debe estar expedida con las tasas pagadas antes del 3 de julio de 2015.

En el caso de las titulaciones extranjeras deberá estar efectuada la solicitud de homologación antes de esta fecha.

**<u>ATENCIÓN</u>:** Debe tener muy en cuenta esta fecha. Si posee 2 titulaciones diferentes para cumplir el requisito de titulación de una categoría, tenga en cuenta que además de haber obtenido la titulación y haber realizado el pago de tasas, este deberá haber sido hecho <u>antes del 3 de julio de 2015</u>.

<u>Ejemplo explicativo del párrafo anterior</u>: si participa en la categoría de auxiliar administrativo y además de estar en posesión del graduado escolar, acaba de obtener una licenciatura en <u>septiembre de 2015</u> deberá registrar el graduado escolar. Si <u>únicamente</u> registra la licenciatura quedará excluido por no cumplir el requisito de titulación al estar obtenida con posterioridad al último día para cumplir el requisito: <u>3 de julio</u> <u>de 2015</u>.

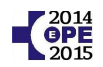

Para añadir la titulación académica debe seguir los pasos siguientes:

| [ preproducción ]<br>sakidetza                      | DATOS EXPERIENCIA ECRMACIÓN DOCENCIA Y DIFUSI<br>PERSONALES PROFESIONAL ECRMACIÓN DEL CONOCIMIENT | ÓN INVESTIGACIÓN OTROS MÉRITOS |
|-----------------------------------------------------|---------------------------------------------------------------------------------------------------|--------------------------------|
|                                                     | Usuario:                                                                                          | 😢 ayuda                        |
| ORMACIÓN 2                                          | Ver ਕਾ Modificar ਕਾ Eliminar ਕਾ                                                                   | Añadir 🖻                       |
| <b>Titulación Académica</b><br>Titulación Postgrado | F. Obtención  Nivel Académico                                                                     | Título   Estado                |
| Formación continua                                  |                                                                                                   |                                |
| Euskera<br>Certificaciones It-Txartela              | Ver ថេ Modificar ថេ Eliminar ថេ                                                                   | Añadir a                       |
| Idiomas                                             | * Los registros Validados, Rechazados o En Validación n<br>eliminados por el usuario              | o pueden ser modificados ni    |

Después de pulsar en "Añadir" complete los datos de su titulación y pulse sobre "Guardar" en la parte inferior.

| ALL STATES STATES                                             |                                                                                                    |                                                 |   |
|---------------------------------------------------------------|----------------------------------------------------------------------------------------------------|-------------------------------------------------|---|
| )enominación<br>Título:                                       | Medicina                                                                                                    |                                                 | • |
| Centro:                                                       | Universidad del País Vasco - Euskal Herriko Unibertsitatea 💌 <                                                                                                    |                                                 | 2 |
| echa de<br>xpedición:                                         | 29/06/2010 (dd/mm/aasa) 4                                                                                                    | 1                                               |   |
| abla de<br>Isignaturas:                                       | Asignatura Calificación                                                                                                    | 1                                               | ſ |
|                                                               |                                                                                                    |                                                 |   |
|                                                               | Fecha                                                                                                    |                                                 |   |
|                                                               | Especialidad   Forma de obtención   obtención                                                                                                    | Estado                                          |   |
| -                                                             | I Especialidad I Forma de obtención I obtención I                                                                                                    | Añadir 🖻                                        |   |
| )bservaciones:<br>máx. 3000<br>aracteres)                     | I Especialidad I Forma de obtención I obtención                                                                                                    | Añadir 🖻                                        | Π |
| Observaciones;<br>máx. 3000<br>aracteres)<br>stado:           | Registro de usuario                                                                                                    | Añadir tř<br>Añadir tř                          | l |
| Observaciones;<br>máx. 3000<br>aracteres)<br>stado:           | Registro de usuario                                                                                                    | Añadir d'                                       | ļ |
| Observaciones:<br>máx. 3000<br>aracteres)<br>stado:           | Especialidad       Forma de obtención       obtención         Registro de usuario                                                                                                | Añadir t <sup>a</sup>                           | ļ |
| )bservaciones;<br>máx. 3000<br>aracteres)<br>stado:<br>stado: | Registro de usuario -<br>Fecha última modificación usuario:<br>Fecha creación por el usuario:<br>Gueridos para guardar el registro y continuar posteriormente su cumplimentación | Estado<br>Añadir d'<br>15/02/2016<br>15/02/2016 | Į |

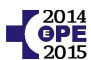

Para médico de familia, médico pediatra y matrona se debe registrar también la especialidad. Pasos a dar:

| Registro guardado correctamente. Introduzca la/s especialidad/es correspondiente/s.         Nivel<br>académico:       Licenciado Universitario         Image: Denominación<br>Título:       Medicina         Image: Ocentro:       Universidad del País Vasco - Euskal Heniko Unibertsitatea         Image: Ocentro:       Universidad del País Vasco - Euskal Heniko Unibertsitatea         Image: Ocentro:       Universidad del País Vasco - Euskal Heniko Unibertsitatea         Image: Ocentro:       Universidad del País Vasco - Euskal Heniko Unibertsitatea         Image: Ocentro:       29/06/2010         Image: Ocentro:       29/06/2010         Image: Ocentro:       Asignatura         Image: Ocentro:       Asignatura         Image: Ocentro:       Asignatura         Image: Ocentro:       Asignatura         Image: Ocentro:       Asignatura         Image: Ocentro:       Asignatura         Image: Ocentro:       Asignatura         Image: Ocentro:       Asignatura         Image: Ocentro:       Asignatura         Image: Ocentro:       Añadir Image: Ocentro:         Image: Ocentro:       Image: Ocentro:         Image: Ocentro:       Image: Ocentro:         Image: Ocentro:       Image: Ocentro:         Image: Ocentro:       Ocentro: <t< th=""><th></th><th></th><th></th><th></th><th></th><th></th><th></th><th></th><th></th></t<>                                                                                                    |     |                         |      |                 |                  |                  |                |                    |              |
|----------------------------------------------------------------------------------------------------|-----|-------------------------|------|-----------------|------------------|------------------|----------------|--------------------|--------------|
| <ul> <li>Nivel académico:</li> <li>Denominación Medicina</li> <li>Centro:</li> <li>Universidad del País Vasco - Euskal Herriko Unibertsitatea</li> <li>Pecha de Expedición:<br/>Tabla de asignaturas:</li> <li>Asignatura</li> <li>Calificación</li> <li>Añadir d<sup>a</sup></li> </ul>                                                                                                    |     |                         | Reg  | gistro guardado | o correctament   | e. Introduzca    | la/s especiali | dad/es corres      | pondiente/s. |
| <ul> <li>Penominación<br/>Título:</li> <li>Centro:</li> <li>Universidad del País Vasco - Euskal Herriko Unibertsitatea</li> <li>Fecha de<br/>Expedición:<br/>Tabla de<br/>asignaturas:</li> <li>Asignatura</li> <li>Calificación</li> <li>Añadir d<sup>a</sup></li> </ul>                                                                                                    | *   | Nivel<br>académico:     | :    | Licenciado Univ | ersitario        |                  | •              |                    | A            |
| <ul> <li>Centro:</li> <li>Universidad del País Vasco - Euskal Hemiko Unibertsitatea ▼</li> <li>Pecha de Expedición:<br/>Tabla de asignaturas:</li> <li>Asignatura</li> <li>Calificación</li> <li>Asignatura</li> <li>Calificación</li> <li>Tabla de Calificación</li> <li>Tabla de Calificación</li>     &lt;</ul>                                                                                                    | * 🔞 | Denominac<br>Título:    | ión. | Medicina        |                  |                  | -              |                    |              |
| <ul> <li>Fecha de Expedición:<br/>Tabla de asignaturas:</li> <li>Asignatura</li> <li>Calificación</li> <li>▲</li> <li>▲</li></ul>                                                                                                    | * 🔞 | Centro:                 |      | Universidad del | País Vasco - Eus | kal Herriko Unib | ertsitatea 💌   |                    | - 1r         |
| Tabla de asignaturas:       Asignatura       Calificación         Añadir 🗗       Tabla de asignaturas:       Tabla de asignaturas:         Image: Second state of the second state of the second state of the | * 🔞 | Fecha de<br>Expedición: | :    | 29/06/2010      | (dd/m            | m/aaaa)          |                |                    | 1            |
| Añadir 🗗<br>I Especialidad   Forma de obtención   Fecha   Estado                                                                                                    |     | Tabla de                |      |                 | Asignatura       |                  | Calificación   |                    |              |
| Añadir 🗗<br>I Especialidad   Forma de obtención   Fecha   Estado                                                                                                    |     | asignatura              |      |                 |                  |                  |                |                    |              |
| ■<br>Añadir ਯ<br>  Especialidad   Forma de obtención   Fecha<br>obtención   Estado                                                                                                    |     |                         |      |                 |                  |                  |                |                    |              |
| ■<br>Añadir ਯ<br>  Especialidad   Forma de obtención   Fecha<br>obtención   Estado                                                                                                    |     |                         |      |                 |                  |                  |                |                    |              |
| ■ Añadir ਯ<br>Añadir ਯ<br>  Especialidad   Forma de obtención   Fecha   Estado                                                                                                    |     |                         |      |                 |                  |                  |                |                    |              |
| Añadir 🗗<br>  Especialidad   Forma de obtención   Fecha   Estado                                                                                                    |     |                         |      |                 |                  |                  |                |                    |              |
| Especialidad   Forma de obtención   Fecha   Estado<br>obtención   Estado                                                                                                    |     |                         |      |                 |                  |                  |                | Añadir 🗗           |              |
| Especialidad   Forma de obtención   Fecha   Estado<br>obtención   Estado                                                                                                    |     |                         |      |                 |                  |                  |                |                    |              |
| Especialidad   Forma de obtención   Fecha   Estado                                                                                                    |     |                         |      |                 |                  |                  |                |                    |              |
|                                                                                                    |     |                         |      | Especialidad    |                  | Forma de obteno  |                | Fecha<br>obtención | Estado       |
|                                                                                                    |     |                         |      |                 |                  |                  |                |                    |              |
|                                                                                                    |     |                         |      |                 |                  |                  |                |                    |              |
| Anadir Anadir                                                                                                    |     |                         |      |                 |                  |                  |                |                    | Añadir 🛛     |

<u>Fecha de obtención</u>: la que figure en el certificado expedido por la unidad docente. <u>Fecha de expedición</u>: la que figure en el pago de tasas / título.

| [ preproducción ]<br>akidetza          | DATOS<br>PERSONA   | EXPERIENCIA<br>LES PROFESIONAL   | FORMACIÓN    | DOCENCIA Y D<br>DEL CONOCII | NFUSIÓN<br>MIENTO | INVESTIGACIÓN  | SALIR X  |
|----------------------------------------|--------------------|----------------------------------|--------------|-----------------------------|-------------------|----------------|----------|
|                                        | Usuario            | lizar / Imprimir CV              |              |                             |                   |                |          |
| RMACIÓN                                |                    |                                  |              |                             |                   |                | _        |
| Titulación Académica                   | * 🔞                | Especialidad:                    | Medicina I   | Familiar y Comuni           | taria             |                | • <=     |
| Titulación Postgrado                   | * 🙆                | Forma de<br>obtención:           | Formación    | en Residencia (             | MIR,FIR,P         | IR,QIR,BIR)    | - 🗢      |
| Formación continua                     |                    | Lugar Realización:               | H. Univers   | itario Donostia             |                   |                | • 🗢 🗌    |
| Euskera                                | *                  | País:                            | España       | •                           |                   |                | -        |
| Certificaciones It-Txartela            |                    | Provincia:                       | Gipuzkoa     | -                           | -                 |                |          |
|                                        |                    | Ciudad:                          | Donostia     |                             |                   |                |          |
| luivinas                               |                    | Hospital/Centro:                 | Hospital Ur  | niversitario Donos          | stia              |                |          |
|                                        | * 🔞                | Fecha Obtención:                 | 29/06/201    | 4 (                         | dd/mm/a           | iaaa)          |          |
| Instrucciones generales                | 0                  | Fecha de<br>Expedición:          | 29/09/201    | 4 (                         | dd/mm/a           | iaaa)          |          |
| Glosario                               |                    |                                  |              |                             |                   |                |          |
| Manual de C.V                          |                    | Estado:                          |              |                             |                   |                |          |
| LOPD                                   |                    |                                  | Kegistro     | de usuario 🔻                |                   |                |          |
| Último acceso a CV:<br>Día: 15/02/2016 | * Dato:<br>cumplin | s mínimos requerio<br>mentación. | dos para gua | rdar el registro            | o y contin        | uar posteriorm | ente su  |
| Hora: 10:41                            | Atrác              | 7                                |              |                             |                   |                | Guardarm |

Osakidetza. OPE 2014-15. Servicio de selección y provisión. Dirección RR.HH.

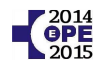

#### Para finalizar compruebe que ha registrado la especialidad y pulse sobre "Guardar"

| EDEWACIÓN                                             |                                             |                                                                                                    |
|-------------------------------------------------------|---------------------------------------------|----------------------------------------------------------------------------------------------------|
| Titulación Académica                                  | <ul> <li>Nivel<br/>académico:</li> </ul>    | Licenciado Universitario                                                                                                    |
| :Titulación Postgrado                                 | * 🕜 Denominación<br>Título:                 | Medicina 🗨                                                                                                    |
| Formación continua                                    | * 🕢 Centro:                                 | Universidad del País Vasco - Euskal Herriko Unibertsitatea 💌                                                                                 |
| ;Euskera                                              | Fecha de<br>Expedición:                     | 29/06/2010 (dd/mm/aaaa)                                                                                                    |
| Certificaciones It-Txartela                           | Tabla de<br>asignaturas:                    | Calificación                                                                                                    |
| Idiomas<br>Instrucciones generales                    | 2                                           |                                                                                                    |
| Glosario<br>Manual de C.V<br>LOPD                     |                                             | Añadir 🗗                                                                                                    |
| Último acceso a CV:<br>Día: 16/02/2016<br>Hora: 12:12 |                                             | Especialidad   Forma de obtención   Fecha   Estado<br>Medicina Familiar y Formación en Residencia 29/06/2014 Registro de<br>Co (MIR,FIR,PIR, |
|                                                       | Ver d'                                      | Modificar ថិ Eliminar ថិ Añadir ថ                                                                                                    |
|                                                       | Observaciones:<br>(máx. 3000<br>caracteres) | (*<br>  •                                                                                                    |
|                                                       | Estado:                                     | Registro de usuario                                                                                                    |
|                                                       |                                             | Fecha creación por el usuario: 16/02/2016                                                                                                    |
|                                                       | * Datos mínimos req                         | ueridos para guardar el registro y continuar posteriormente su cumplimentación.                                                              |
|                                                       | Atrás ਯੋ                                    | Guardar B                                                                                                    |

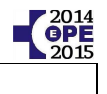

#### **EXPERIENCIA PROFESIONAL**

#### Experiencia profesional en Osakidetza

La experiencia profesional en Osakidetza ya aparece registrada en su currículo.

Usted sólo debe consultar si en su currículo aparecen correctamente todos los periodos de experiencia.

Si observara algún error deberá rellenar el formulario de reclamación para solicitar la subsanación.

Para consultar la experiencia profesional en Osakidetza siga estos pasos:

| Cosakidetza                      | DATOS EXPERIENCIA<br>PERSONALES PROFESIONAL FOR | SALIR ><br>MACIÓN DOCENCIA Y DIFUSIÓN INVESTIGACIÓN OTROS MÉRITOS |
|----------------------------------|-------------------------------------------------|-------------------------------------------------------------------|
| 2 11                             | Usuario:                                        | Inicio/Buscar Profesional                                         |
|                                  | 🕑 Visualizar / Imprim 🗤 1                       | 🕜 AYUDA                                                           |
| EXPERIENCIA PROFESIONAL          |                                                 |                                                                   |
| Serv Registrados<br>Osakidetza   | 2                                               | Última actualización 17/07/2012 08:35                             |
| Serv Registrados Resto<br>Admin. | F. Inicio   F. Fin                              | Puesto   Organización de   Especialidad                           |
| Serv Registrados Otras 👩         | 18/06/2014 12/07/2014                           | FACULTATIVO 0.5 I. ALTO                                           |
| 2                                | 14/06/2014 14/06/2014                           | FACULTATIVO OSI URIBE                                             |
|                                  | 21/05/2012 21/07/2013                           | FACULTATIVO COMARCA INT                                           |

#### Experiencia profesional de otras administraciones / entidades

La experiencia profesional de otras administraciones u otras entidades no puede ser registrada por usted en su currículo. Para añadirla usted debe rellenar el documento de entrega de documentación y aportar certificado original de los servicios prestados.

Si usted ya aportó estos servicios en otro proceso de selección (OPE 2011, listas de contratación 2014, ...) compruebe si estos servicios figuran en su currículo. Si contuviera algún error deberá solicitar la subsanación rellenando el documento de reclamación.

| Cosakidetza                                              | DATOS EXPERIENCIA FORMA              | ACIÓN DOCENCIA Y DIFUSIÓN | SALIR )<br>INVESTIGACIÓN OTROS MÉRITOS |
|----------------------------------------------------------|--------------------------------------|---------------------------|----------------------------------------|
|                                                          | Usuario:<br>Visualizar / Imprimie CV |                           | Inicio/Buscar Profesional              |
| EXPERIENCIA PROFESICIA<br>Serv Registrados<br>Osakidetza |                                      |                           |                                        |
| Serv Registrados Resto                                   | F. Inicio F. Fin                     | Desc. Puesto   Puesto     | Func   Organismo                       |
| Admin.                                                   | 16/08/2006 15/09/2006                | MEDICINA MÉDIC            | CO Administrac                         |
| Serv Registrados Otras<br>Entidades                      | <b>3</b> 1. 17/07/2002 15/08/2002    | MEDICINA MÉDIC            | CO Administrac                         |
| 2                                                        |                                      |                           |                                        |

Osakidetza. OPE 2014-15. Servicio de selección y provisión. Dirección RR.HH.

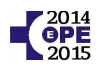

## FORMACIÓN, DOCENCIA E INVESTIGACIÓN

#### a) Formación pregrado

En este apartado debe registrar el expediente académico de la titulación de la categoría.

Si por ejemplo se presenta a enfermería no debe rellenar el expediente académico del bachillerato sino el de la diplomatura.

Además tenga en cuenta que en auxiliar administrativo sólo será puntuado el expediente académico de la titulación de <u>Técnico Gestión Administrativa o equivalente</u> siendo las titulaciones equivalentes a esta las de la antigua FP y las de la actual LOE. El expediente académico de otras titulaciones como por ejemplo el bachiller, otras ramas de formación profesional, ... no será puntuado.

Pasos a seguir:

| -{•                      |                                         | A Y DIEUSIÓN I      | SALIR               |
|--------------------------|-----------------------------------------|---------------------|---------------------|
| Osakidetza               | PERSONALES PROFESIONAL FORMACION DEL CO | NOCIMIENTO INVESTIG | ACION OTROS MERITOS |
|                          | <u>Λ</u>                                |                     |                     |
| 1                        | Usuario:                                |                     |                     |
|                          | Visualizar / Imprimir CV                |                     | 🕜 AYUD              |
| 1                        |                                         |                     |                     |
|                          | Ver d' Modificar d' Eliminar d'         |                     | Añadir 🗗            |
| FORMACIÓN                |                                         |                     |                     |
| :Titulación Académica    |                                         |                     | -                   |
|                          | F. Obtención Nivel Académico            | Titulo              | Estado              |
| Titulacion Postgrad      | 29/06/2010 Licenciado Universitario     | Medicina            | Registro de         |
| Formación continua       |                                         |                     |                     |
|                          | 2 Ver 🖞 Modificar 🖞 Eliminar 🖞          |                     | Añadir 🗗            |
| Euskera                  | ~ A                                     |                     |                     |
| Certificaciones It-Txart |                                         |                     |                     |
|                          | 4                                       |                     |                     |
| Idiomas                  |                                         |                     |                     |

<u>Atención</u>: Si la titulación ya está en estado "Validada" no podrá añadir el expediente académico. En tal caso rellene el documento de entrega de documentación y aporte copia simple del expediente.

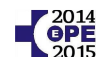

A continuación pulse sobre "Añadir" situado debajo de la tabla de asignaturas y vaya añadiendo una a una las asignaturas junto con su calificación.

Debe registrar **TODAS** las asignaturas, incluidas aquellas en las que la calificación sea de notable o aprobado.

| <ul> <li>Nivel<br/>académico:</li> </ul> | Licenciado Universitario                                     |
|------------------------------------------|--------------------------------------------------------------|
| * 🝘 Denominación<br>Título:              | Medicina 🗨                                                   |
| * 🕜 Centro:                              | Universidad del País Vasco - Euskal Herriko Unibertsitatea 💌 |
| Fecha de<br>Expedición:                  | 29/06/2010 (dd/mm/aaaa)                                      |
| Tabla de<br>asignaturas:                 | 🗖 Asignatura Calificación                                    |
|                                          | 1 Anatomía del cuerpo hi Sobresaliente (9-10)                |
|                                          |                                                              |
|                                          |                                                              |
|                                          |                                                              |
|                                          |                                                              |
| E                                        | liminar 🖻 Añıdir 🖻                                           |

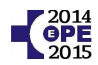

#### b) Formación postgrado

Se consignarán en este apartado los Títulos y Diplomas expedidos por las Universidades o entidades adscritas a las mismas, destinados a la formación avanzada de carácter especializado o multidisciplinar, dirigida a la especialización académica, profesional o investigadora.

Puede registrar entre otros un doctorado, master, experto universitario, suficiencia investigadora, diploma de estudios avanzados o grado de licenciatura.

Para ello siga estos pasos:

| <b>.</b>                    |                     |                                        |                                          |                               |                                                 | SALIR )          |
|-----------------------------|---------------------|----------------------------------------|------------------------------------------|-------------------------------|-------------------------------------------------|------------------|
| Osakidetza                  | DATOS<br>PERSONAL   | EXPERIENCI                             | AL FORMACIÓN                             | DOCENCIA Y D<br>DEL CONOCII   | IFUSIÓN INVESTIGACIÓ                            | N OTROS MÉRITOS  |
|                             |                     |                                        | Λ                                        |                               |                                                 |                  |
| 10                          | Usuario             | ŧ.                                     | - 42                                     |                               |                                                 |                  |
| 1 - ZV                      | 🕘 Visua             | izar / Imprimir CV                     | 1                                        |                               |                                                 | O AYUDA          |
| 1 2                         | F                   |                                        | - <b>U</b>                               |                               |                                                 | 7                |
|                             | Se cons<br>Universi | ignarán en este<br>dades o entida      | e apartado los Tít<br>des adscritas a la | ulos y Diplon<br>as mismas de | nas expedidos por las<br>estinados a la formaci | i<br>ón avanzada |
| FURMAGION                   | de cará<br>profesio | cter especializad<br>Inal o investidad | do o multidiscipli<br>dora.              | nar, dirigida a               | i la especialización ac                         | adémica,         |
| Titulación Académica        |                     | _ 7                                    |                                          |                               |                                                 |                  |
| Titulación Postgrado        |                     |                                        |                                          |                               |                                                 | 0 2 - Ju         |
| Formación continua          | verta               | E Ein                                  | Tino                                     | Åres                          | Denominación                                    | Estado           |
| Euskera                     | -                   |                                        | 100                                      |                               |                                                 |                  |
| Certificaciones It-Txartela | Ver 🗗               | Modificar 🗗                            | Eliminar 🖻                               |                               | 3                                               | Añadir d'        |
|                             |                     |                                        |                                          |                               |                                                 |                  |
| , Idiomas                   |                     |                                        |                                          |                               |                                                 |                  |

Complete los datos del formulario y pulse en "guardar"

Recuerde que **si tiene el Titulo de Doctor** debe añadir además el registro relativo a **Tesis Doctoral** en el apartado Investigación, en el cual existe un epígrafe específico

| Dsakidetza                                 | DATOS EXPERIENCIA FORMACIÓN DOCENCIA Y DIFUSIÓN INVESTIGACIÓN OTROS MÉRITOS |
|--------------------------------------------|-----------------------------------------------------------------------------|
|                                            | Usuario:<br>Visualizar / Imprimir CV:<br>1<br>0<br>AYUDA                    |
| WESTIGACIÓN                                | Añadir 🗗                                                                    |
| Proyectos de Investigación<br>e Innovación | F. Inicio   Categoria   Universidad   Denominación   Estado                 |

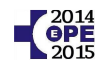

Para registrar una acción formativa postgrado complete los datos del formulario. Se muestra un ejemplo en el que se registra una "Diplomatura postgrado – Experto universitario"

| * Tipo de Acción Formativa:                                      | Diplomatura postgrado - Experto universitario                                                 |
|------------------------------------------------------------------|-----------------------------------------------------------------------------------------------|
| Denominación de la Acción<br>Formativa:                          | Gestión clínica-asistencial                                                                   |
| Calificación Global:                                             | Sobresaliente (9-10)                                                                          |
| * Área Temática:                                                 | Herramientas de Gestión-Calidad-Procesos-Mejora Continua                                      |
| * Materia-Especialidad:                                          | MGA- Modelo de Gestión avanzada                                                               |
| <ul> <li>Carácter de la Actividad</li> <li>Formativa:</li> </ul> | Formación a Distancia                                                                         |
| Si al escribir la entidad no le ap                               | parece entre las sugeridas, utilice la 'Relación de entidades'.                               |
| * 😨 Nombre de entidad:                                           | Universidad del País Vasco - Euskal Herriko Unibertsitatea                                    |
| * 🕜 Tipo de entidad:                                             | Universidades / Escuelas Universitarias                                                       |
| 👔 🛛 Relación de entidades: 🔸                                     |                                                                                               |
| * País:                                                          | España 🗨                                                                                      |
| Provincia:                                                       | Bizkaia 🗨                                                                                     |
| Ciudad:                                                          |                                                                                               |
| * Fecha Expedición:                                              | 10/09/2009 (dd/mm/aaaa)                                                                       |
| * 🌍 Duración (horas):                                            | Constan en certificado 🔍 525                                                                  |
| * 🜍 Tipo de Crédito:                                             | Universitarios  Número de Créditos: 39                                                        |
| * Tipo de subcrédito:                                            | Créditos de Universidades nacionales                                                          |
|                                                                  | 39                                                                                            |
| * Tipo de Financiación:                                          | Parcialmente financiado                                                                       |
| 7 Financiado por:                                                | Departamento de Sanidad<br>Organización de Servicios<br>Osakidetza Svs<br>Otros (especificar) |
| Certificados/Reconocimientos:                                    | Título 💌                                                                                      |
| Observaciones: (máx. 3000<br>caracteres)                         |                                                                                               |
| Estado:                                                          | Registro de usuario 👻                                                                         |
| * Datos mínimos requeridos para                                  | a guardar el registro y continuar posteriormente su cumplimertación                           |
| Atrás 🗗 🛛 Acceso a Tesis 🖻                                       | Guardar d'                                                                                    |

Para finalizar pulse sobre guardar

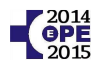

#### c) Formación especializada

En las categorías de facultativos (médico de familia y médico de pediatría) debe registrar otras especialidades médicas y en las categorías de <u>enfermería y matrona</u> otras especialidades de enfermería si las tuviera en ambos casos.

En médico de familia, además, se puntuará de acuerdo a las bases la <u>especialidad de "medicina familiar y</u> <u>comunitaria"</u> en función de la vía por la que haya sido obtenida.

Para registrar una especialidad adicional siga los siguientes pasos:

| ·                                                                                                    |                                                                                                    | SALIR                                                          |
|----------------------------------------------------------------------------------------------------|----------------------------------------------------------------------------------------------------|----------------------------------------------------------------|
| sakidetza                                                                                                    | DATOS EXPERIENCIA<br>PERSONALES PROFESIONAL FORMACIÓN DOCENCIA<br>DEL CON                                                                                                    | Y DIFUSIÓN INVESTIGACIÓN OTROS MÉRITOS                         |
|                                                                                                    |                                                                                                    |                                                                |
| 10 21                                                                                                    | Usuario:                                                                                                    |                                                                |
|                                                                                                    | 🛃 Visualizar / Imprimir CV                                                                                                    | duya 🚯                                                         |
| 1 2                                                                                                    | <b>U</b> *                                                                                                    |                                                                |
| PHACION                                                                                                    | Ver 3 Modificar 3 Eliminar 3                                                                                                    | Añadir 🖻                                                       |
| 2010/22/06/12/12                                                                                                    |                                                                                                    |                                                                |
| itulación Acadómica                                                                                                    |                                                                                                    |                                                                |
| itulación Académica 3                                                                                                    | F. Obtención   Nivel Académico                                                                                                    | Titulo   Estado                                                |
| fitulación Académica 3                                                                                                    | F. Obtención  Nivel Académico  <br>  29/06/2010 Licenciado Universitario                                                                                                    | Titulo Estado<br>Medicina Registro de                          |
| itulación Académica 3<br>itulación Mastgrado<br>ormación continua                                                           | F. Obtención     Nivel Académico       Image: State of the state of the st | Titulo Estado<br>Medicina Registro de<br>Añadic r?             |
| i <b>tulación Académica 3</b><br>itulación Astgrado<br>ormación co tinua<br>uskera <b>2</b>                                 | Image: F. Obtención     Nivel Académico       Image: Image: F. Obtención     Licenciado Universitario       Image: Image: Imag                                | Titulo Estado<br>Medicina Registro de<br>Añadir 🖻              |
| itulación Académica 3<br>itulación Astgrado<br>ormación continua<br>uskera 2<br>ertificaciones It-Txartela                  | ↓ F. Obtención : Nivel Acadêmico  <br>M. 29/06/2010 Licenciado Universitario<br>Ver 때 Modificar 때 Eliminar 때                                                                                                    | Titulo Estado<br>Medicina Registro de<br>Añadir d <sup>a</sup> |
| Fitulación Académica 3<br>Fitulación Austgrado<br>Formación costinua<br>Euskera 2<br>Certificación es It-Txartela<br>diomas | ↓ F. Obtención; Nivel Acadêmico  <br>M 29/06/2010 Licenciado Universitario<br>Ver 라 Modificar 라 Eliminar 라<br>슈)<br>4                                                                                                    | Título Estado<br>Medicina Registro de<br>Añadir 🖻              |

A continuación pulse sobre "Añadir"

| <ul> <li>Nivel<br/>académico:</li> </ul> | Licenciado Universitario                  | V                                    |             |
|------------------------------------------|-------------------------------------------|--------------------------------------|-------------|
| * 🗿 Denominación<br>Título:              | Medicina                                  | V                                    |             |
| * 🕜 Centro:                              | Universidad del País Vasco - Euskal Herr  | ko Unibertsitatea 💌                  |             |
| * 🕜 Fecha de<br>Expedición:              | 29/06/2010 (dd/mm/aaa                     | а)                                   |             |
| Tabla de<br>asignaturas:                 | C Asignatura                              | Calificación                         |             |
|                                          |                                           | Añadir 🗗                             | •           |
|                                          |                                           |                                      |             |
| 1                                        | Especialidad   Forma d                    | e obtención   Fecha<br>obtención     | Estado      |
|                                          | Medicina Familiar y Formación<br>Co (MIR, | en Residencia 29/06/2014<br>FIR,PIR, | Registro de |
| Ver 🖻                                    | Modificar ਕੈ Eliminar ਕੈ                  | 5 🗖                                  | Añadir 🖻    |

Osakidetza. OPE 2014-15. Servicio de selección y provisión. Dirección RR.HH.

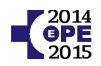

|                             | Usuar<br>J Visi | <b>io:</b><br>Isilizar / Imprimir CV |                           |                          |       |   |  |
|-----------------------------|-----------------|--------------------------------------|---------------------------|--------------------------|-------|---|--|
| GRMACIÓN                    |                 |                                      |                           |                          |       |   |  |
| Titulación Académica        | * 🔞             | Especialidad:                        | Medicina Interna          |                          | •     |   |  |
| Titulación Postgrado        | * 0             | Forma de<br>obtención:               | Formación en Residence    | ia (MIR,FIR,PIR,QIR,BIR) | 6     | - |  |
| Formación continua          |                 | Lugar Realización:                   | H. Universitario Donosti  | a                        | 1 C 🐳 |   |  |
| • Friebara                  | *               | País:                                | España 👻                  |                          |       |   |  |
|                             |                 | Provincia:                           | Seleccione Provincia      | *                        |       |   |  |
| Certificaciones It-Txarteia |                 | Ciudad:                              | Donostia                  |                          |       |   |  |
| Idiomas                     |                 | Hospital/Centro:                     | Hospital Universitario Do | onostia                  |       |   |  |
|                             | * 0             | Fecha Obtención:                     | 29/06/2015                | (dd/mm/aaaa)             |       |   |  |
| Instrucciones generales     | 0               | Fecha de                             | 29/06/2015                | (dd/mm/aaaa)             |       |   |  |
| Glosario                    | 1.24            | expedición:                          | , entre and a second      |                          |       |   |  |
| Manual de C.V               |                 | Fetador                              | 111                       |                          |       |   |  |
| LOPD                        |                 | Latado.                              | Registro de usuario       |                          |       |   |  |
|                             |                 |                                      |                           |                          |       |   |  |

Complete los datos y pulse en "Guardar" para registrar la especialidad

Para finalizar compruebe que ha registrado todas las especialidades y pulse sobre "Guardar"

| Nivel<br>académico:         | Licenciado Universitario  |                                          |                      |                |           |
|-----------------------------|---------------------------|------------------------------------------|----------------------|----------------|-----------|
| * 🕜 Denominación<br>Título: | Medicina                  |                                          |                      |                |           |
| 🛙 🕜 Centro:                 | Universidad del País Vas  | co - Euskal Herriko Unibertsitatea       | •                    |                |           |
| 🛿 🕜 Fecha de<br>Expedición: | 29/06/2010                | (dd/mm/aaaa)                             |                      |                |           |
| Tabla de<br>asignaturas:    | 🗖 Asig                    | natura Califica                          | ición                |                |           |
|                             |                           |                                          |                      |                |           |
|                             |                           |                                          | Añadir d             |                |           |
|                             |                           |                                          | - 1                  |                |           |
| 1                           | Especialidad              | Forma de obtención                       | Fecha<br>  obtención | Estado         |           |
|                             | Medicina Familiar y<br>Co | Formación en Residencia<br>(MIR,FIR,PIR, | 29/06/2014           | Registro de    |           |
|                             | Medicina Interna          | Formación en Residencia<br>(MIR,FIR,PIR, | 29/06/2015           | Registro de    |           |
| Ver 🖻                       | Modificar 🗗 Elimina       | ar 🖻                                     |                      | Añadir 🗗       | -         |
| Estado:                     | Registro de usuario       | r                                        |                      |                |           |
|                             |                           | Fecha última                             | modificación usu:    | ario: 15/0     | 02/2016   |
| * Datas mísicos             |                           | recna ci                                 | eacion por el usu    |                | 12/2010   |
| • Datos minimos             | requeridos para guarda    | r ei registro y continuar poste          | eriormente su cu     | mplimentacion. |           |
| Atrás 🖻                     |                           |                                          |                      |                | Guardar 🖻 |
|                             |                           |                                          |                      |                | Ŭ –       |

Osakidetza. OPE 2014-15. Servicio de selección y provisión. Dirección RR.HH.

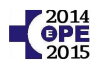

#### d) Formación continuada

#### - Actividades formativas acreditadas por el servicio de formación de Osakidetza.

Osakidetza registra estas actividades <u>de oficio</u> sin que el usuario tenga que añadirlas a su currículum. Tampoco es necesario validarlas ya que Osakidetza ya ha verificado previamente que el usuario ha acreditado tal actividad formativa.

Para consultar una actividad formativa registrada por Osakidetza siga estos pasos:

|                                                            |                                                                                   |                                                            |                                  |                                      | SALIR X                |
|------------------------------------------------------------|-----------------------------------------------------------------------------------|------------------------------------------------------------|----------------------------------|--------------------------------------|------------------------|
| Osakidetza                                                 | DATOS EXPERIENCIA<br>PERSONALES PROFESIONAL                                       | FORMACIÓN DOCENC                                           | IA Y DIFUSIÓN                    | INVESTIGACIÓN                        | OTROS MÉRITOS          |
|                                                            | Usuario:                                                                          |                                                            |                                  | Inicio/Buse                          | ar Profesional         |
| FORMACIÓN<br>:Titulación Académica                         | Se consignarán en este a<br>aumentar o mejorar la co<br>la especialidad correspon | partado las actividade<br>mpetencia profesional<br>diente. | s formativas de<br>una vez obten | estinadas a man<br>ida la titulación | itener,<br>básica o de |
| :Titulación Postgrado<br>:Formación continua<br>:Euskera 3 | Ver 🗗                                                                             |                                                            | Última actua                     | alización 05/12/2                    | 2013 16:13             |
| :Certificaciones e- Xartela<br>:Idiomas                    | U 01/11/2011                                                                      | PRESCRIPCIÓN<br>UNIVERSAL                                  | 3.50 15                          | 5.00 O.C Org                         | nizado<br>ganizació    |
| Instrucciones generales                                    | 4                                                                                 |                                                            |                                  |                                      |                        |
| Giosario<br>Manual de C.V                                  | Ver @' Modificar @'<br>  F. Fin   Ti                                              | Eliminar 🛛<br>po   Denominación                            | Carácter  Cr                     | réditos  Horas                       | Añadir 🖻<br>Estado     |
| LOPD                                                       | Ver ਯੋ Modificar ਯੋ                                                               | Eliminar 🗗                                                 |                                  |                                      | Añadir 🗗               |
| Último acceso a CV:                                        |                                                                                   |                                                            |                                  |                                      |                        |
| Día: 16/02/2016                                            |                                                                                   |                                                            |                                  |                                      |                        |
| Último acceso a CV:<br>Día: 16/02/2016<br>Hora: 12:12      |                                                                                   |                                                            |                                  |                                      |                        |

Si le faltara alguna actividad formativa que haya sido organizada por el servicio de formación de Osakidetza deberá reclamarlo por escrito rellenando el formulario correspondiente.

No registre una actividad formativa que haya sido organizada por el servicio de formación ya que puede dar lugar a duplicidades que a la hora de validar pueden conllevar que su puntuación definitiva de formación sea inferior a la puntuación provisional.

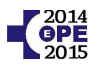

#### - Actividades formativas registradas por el usuario.

El usuario deberá registrar cualquier actividad formativa que no haya sido organizada por Osakidetza. En caso contrario no podrán ser valoradas ni puntuadas como mérito en la OPE 2014-15.

Para registrar una actividad formativa registrada por Osakidetza siga estos pasos:

| <b>.</b>                            |                                                                                  |                                                               |                                 |                      |                            | SALI                 | R) |
|-------------------------------------|----------------------------------------------------------------------------------|---------------------------------------------------------------|---------------------------------|----------------------|----------------------------|----------------------|----|
| Osakidetza                          | DATOS EXPERIENCI<br>PERSONALES PROFESIONA                                        | A FORMACIÓN DOCEN                                             | ICIA Y DIFUSIÓN<br>CONOCIMIENTO | INVEST               |                            | TROS MÉRITOS         | в  |
| The second                          | Usuario:                                                                         | - A -                                                         |                                 | I                    | Inicio/Busca               | ar Profesiona        | al |
|                                     | 📇 Visualizar / Imprimir CV                                                       | 1                                                             |                                 |                      |                            | AYU                  | DA |
| FORMACIÓN<br>: Titulación Académica | -<br>Se consignarán en este<br>aumentar o mejorar la<br>la especialidad correspo | apartado las actividad<br>competencia profesion:<br>ondiente. | es formativas<br>al una vez obt | destinad<br>enida la | das a mant<br>titulación t | ener,<br>pásica o de |    |
| :Titulación Postgrado               | 2                                                                                |                                                               | _                               |                      |                            |                      |    |
| Formación continua                  |                                                                                  |                                                               | Última ac                       | tualizació           | ón 05/12/2                 | 013 16:13            |    |
| Euskera                             | F. Fin                                                                           | Nombre Curso                                                  | Créditos                        | Horas                | Organ                      | izado                |    |
| Certificaciones It-Txartela         | 01/11/2011                                                                       | PRESCRIPCIÓN<br>UNIVERSAL                                     | 3.50                            | 15.00                | O.C Orga                   | anizació             |    |
| Idiomas                             |                                                                                  |                                                               |                                 |                      |                            |                      |    |
|                                     | Ver ⊡"                                                                           |                                                               |                                 |                      |                            |                      |    |
| Instrucciones generales             |                                                                                  |                                                               |                                 |                      |                            |                      |    |
| Glosario                            | Ver 🗗 🛛 Modificar 🗗                                                              | Eliminar 🖻                                                    |                                 |                      |                            | Añadir 🗗             |    |
| Manual de C.V                       | F. Fin                                                                           | Tipo   Denominació                                            | ón   Carácter                   | Créditos             | Horas                      | Estado               |    |
| LÕPD                                | Ver 🗗 Modificar 🗗                                                                | Eliminar 🗗                                                    |                                 | 3 🗖                  |                            | Añadir 🗹             |    |
| Último acceso a CV:                 |                                                                                  |                                                               |                                 |                      | -                          |                      |    |
| Día: 16/02/2016                     |                                                                                  |                                                               |                                 |                      |                            |                      |    |
| Hora: 12:12                         |                                                                                  |                                                               |                                 |                      |                            |                      |    |

Seleccione el tipo de acción formativa. A continuación, escriba el nombre de la actividad formativa y seleccione el área temática, materia-especialidad y el carácter de la formación.

Observe que el asterisco rojo indica que no puede dejarlas en blanco.

| *   | Tipo de Acción<br>Formativa:               | Cursos                                           |   |   |  |
|-----|--------------------------------------------|--------------------------------------------------|---|---|--|
| * 🕜 | Denominación de<br>la Acción<br>Formativa: | Reanimación Cardiopulmonar Pediátrica y Neonatal |   |   |  |
| * 🔞 | Área Temática:                             | Clínico Asistencial-Especialidades Médicas       | • |   |  |
| *   | Materia-<br>Especialidad:                  | Pediatría                                        |   | V |  |
| *   | Carácter:                                  | Formación Presencial                             |   |   |  |

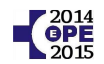

A continuación debe indicar la entidad organizadora que ha impartido el curso.

Para ello dispone de un buscador que le facilita la labor. Escriba parte del nombre de la entidad y seleccione una de las entidades propuestas si esta coincide con la entidad organizadora del curso.

| * 🍘 Nombre de<br>entidad: | neona                                                          |       |
|---------------------------|----------------------------------------------------------------|-------|
| * 🗿 <del>-</del> :        | Asociación Española de Enfermería de Cuidados Intensivos Neona | tales |
| * 🔮 lipo de entidad:      | Sociedad Española de Neonatología 🚛                            |       |
| 😨 🛛 Relación de en        | tidades: >                                                     |       |

Si ninguna de las entidades propuestas coincide con la entidad organizadora del curso deberá buscarla en el catálogo siguiendo los siguientes pasos:

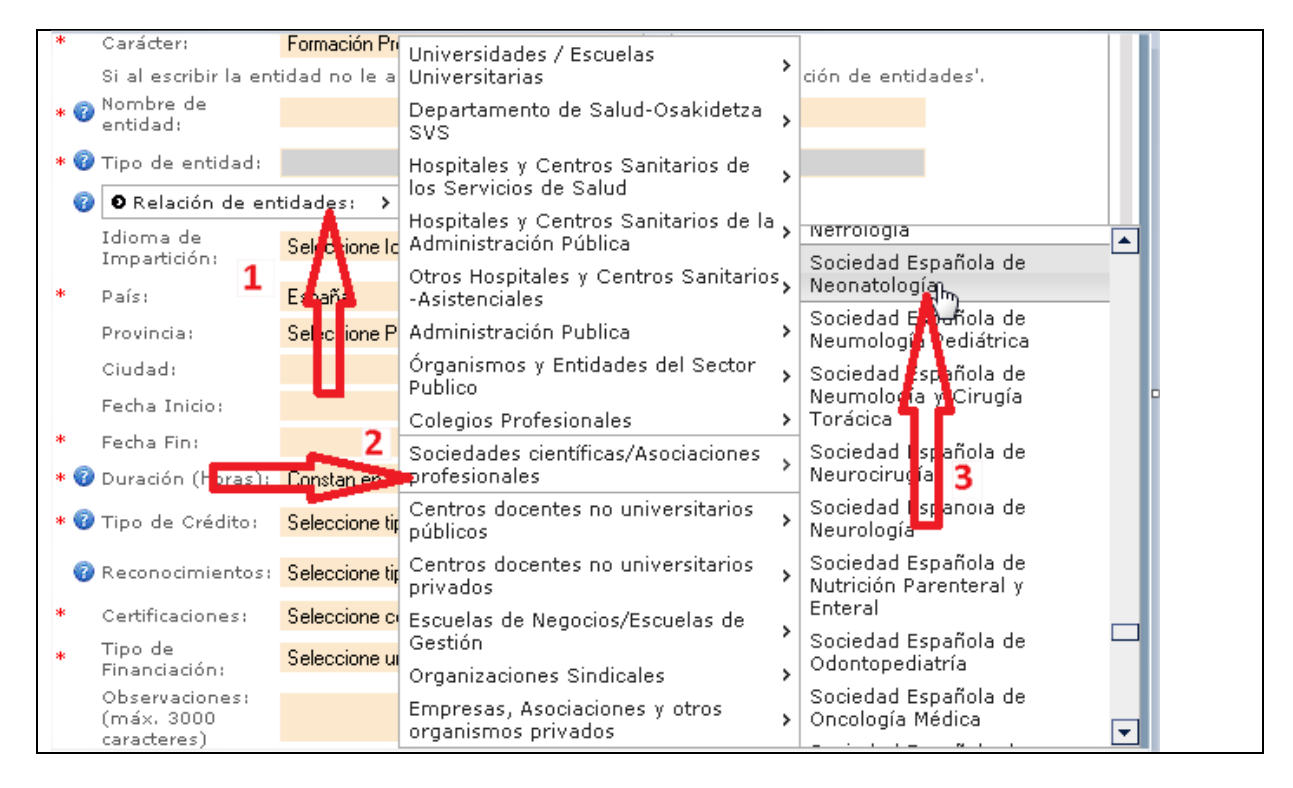

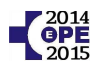

Si de esta forma tampoco encuentra la entidad organizadora deberá elegir una entidad genérica que se encuadre en el tipo de entidad que corresponda. Por ejemplo si la entidad organizadora es un sindicato deberá elegir la opción "Organizaciones Sindicales" y seleccionar la opción "Organizaciones Sindicales – Otros (especificar)"

| *   | Materia-                     | Pediatría      |                                                                 |                |                             |
|-----|------------------------------|----------------|-----------------------------------------------------------------|----------------|-----------------------------|
| *   | Especialidad:<br>Carácter:   | Formación Pr   | Universidades / Escuelas<br>Universitarias                      | >              |                             |
|     | Si al escribir la ent        | tidad no le a  | Departamento de Salud-Osakidetza                                | 、              | ción de entidades'.         |
| * 🧃 | Nombre de                    |                | svs                                                             |                |                             |
| * 🧉 | Tipo de entidad:             |                | Hospitales y Centros Sanitarios de<br>los Servicios de Salud    | >              |                             |
| 6   | 🕽 🛛 Relación de en           | tidades:       | Hospitales y Centros Sanitarios de la<br>Administración Pública | >              |                             |
|     | Idioma de<br>Impartición:    | Seleccionalo   | Otros Hospitales y Centros Sanitario:<br>-Asistenciales         | <sup>s</sup> > |                             |
| *   | País:                        | España         | Administración Publica                                          | >              |                             |
|     | Provincia:                   | Seleccion P    | Órganismos y Entidades del Sector                               |                | CSIF                        |
|     | Ciudad:                      | 1              | Publico                                                         | >              | ELA                         |
|     | Forba Tairia                 |                | Colegios Profesionales                                          | >              | ESK                         |
|     |                              |                | Sociedades científicas/Asociaciones                             | 、              | LAB                         |
| *   | Fecha Fin:                   |                | profesionales                                                   | 1              | SAE                         |
| * 🍯 | Duración (horas):            | Constan en c   | Centros docentes no universitarios                              | >              | SEA _                       |
| * 🥳 | Tipo de Crédito:             | Seleccione tip |                                                                 |                | SME                         |
|     |                              |                | Centros docentes no universitarios<br>privados                  | >              | SATSE                       |
| 6   | Reconocimientos:             | Seleccione tip | Escuelas de Negocios/Escuelas de                                |                | идт 🛃                       |
| *   | Certificaciones:             | Seleccione c   | Gestión                                                         | >              | uso 🧧                       |
| *   | Tipo de 🛛                    | Seleccione     | Organizaciones Sindicales                                       | >              | UTESE 🔁 🗸                   |
|     | Financiación:                | 101            | Empresas, Asociaciones y otros                                  | >              | Organizaciones Sindicales - |
|     | observaciones:<br>(máx. 3000 | 2              | organismos privados                                             |                | > Otros (especifiqAr)       |
|     | (aractoroc)                  |                |                                                                 |                |                             |

No elija la opción "... otros (especificar)" si la entidad aparece de forma específica en la lista

Después de seleccionar la opción ".... -> Otros (especificar)" escriba el nombre de la entidad organizadora.

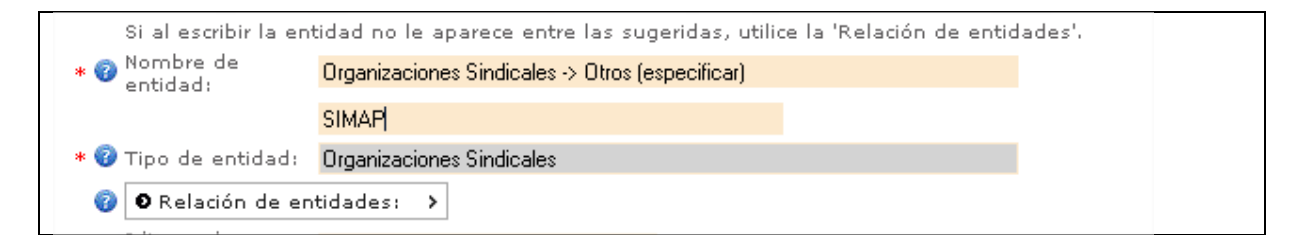

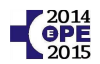

Complete el resto de campos tanto obligatorios como opcionales.

Preste atención especial a las fechas de inicio y fin, la duración en horas, el número y tipo de créditos así como a los reconocimientos.

|     | Idioma de<br>Impartición:                   | Castellano                                |
|-----|---------------------------------------------|-------------------------------------------|
| *   | País:                                       | España 🗨                                  |
|     | Provincia:                                  | Bizkaia 🗨                                 |
|     | Ciudad:                                     | Bilbao                                    |
|     | Fecha Inicio:                               | 17/03/2014 (dd/mm/aaaa)                   |
| *   | Fecha Fin:                                  | 15/05/2014 (dd/mm/aaaa)                   |
| * 🕜 | Duración (horas):                           | Constan en certificado 🔍 Presenciales: 50 |
| * 😨 | Tipo de Crédito:                            | Universitarios                            |
|     |                                             | Nº de Créditos: 2                         |
| *   | SubTipo de<br>Crédito:                      | Créditos Europeos - ECTS                  |
|     |                                             |                                           |
| 0   | Reconocimientos:                            | Acuerdo Nacional de Formación Continua    |
| *   | Certificaciones:                            | Certificación original                    |
| *   | Tipo de<br>Financiación:                    | Financiación propia                       |
|     | Observaciones:<br>(máx. 3000<br>caracteres) |                                           |

Una vez completados todos los datos pulse en "Guardar" para registrar la actividad formativa en la aplicación.

El estado "Registro de usuario" significa que usted alega un curso que en otra fase del proceso deberá acreditar presentado la documentación necesaria para que Osakidetza valide lo que usted ha registrado.

| Estado:               | Registro de usuario                                                            |
|-----------------------|--------------------------------------------------------------------------------|
| * Datos mínimos reque | eridos para guardar el registro y continuar posteriormente su cumplimentación. |
| Atrás 🖻               | Guardar d'                                                                     |

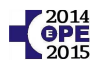

#### e) Actividades docentes

La aplicación de currículum dispone de 3 apartados para registrar la actividad docente.

#### Docencia pregrado

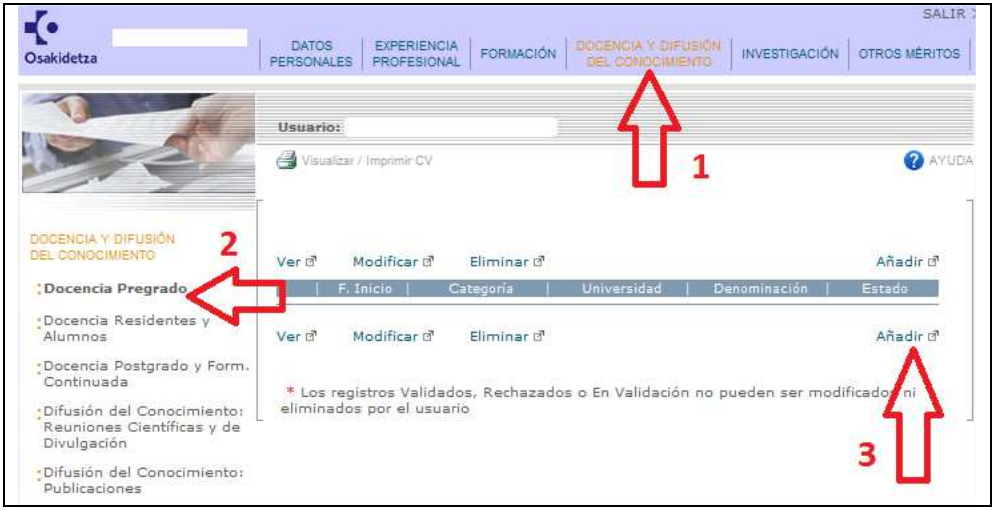

#### Docencia de residentes y alumnos

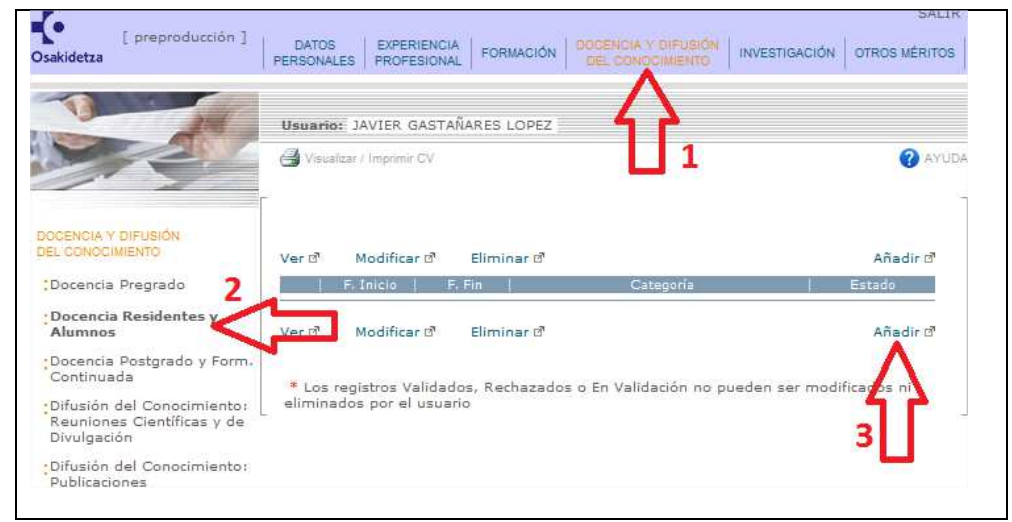

#### Docencia postgrado y de formación continuada

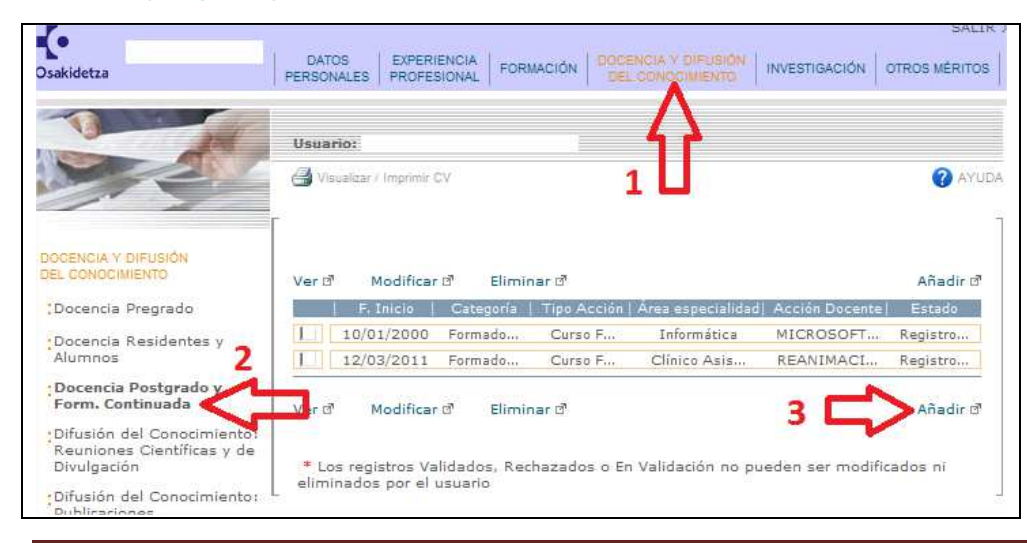

Osakidetza. OPE 2014-15. Servicio de selección y provisión. Dirección RR.HH.

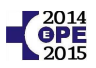

Para registrar la actividad docente pregrado complete los datos del formulario y pulse en guardar.

| 10 20                                                                   | Usua | ario:                                       |                               |                   |                                 |            |
|-------------------------------------------------------------------------|------|---------------------------------------------|-------------------------------|-------------------|---------------------------------|------------|
|                                                                         | øv   | isualizar / Imprimir CV                     |                               |                   |                                 | 🕜 AY       |
|                                                                         | *    | Categoría:                                  | Profesor Asociac              | lo                | •                               |            |
| EL CONOCIMIENTO                                                         | * 🕄  | Denominación<br>Docencia:                   | FISIOPATOLOGI                 | A                 |                                 |            |
| Docencia Pregrado                                                       | 0    | Materia/Asignatura:                         | FISIOPATOLOGI                 | A                 |                                 |            |
| Docencia Residentes y                                                   | * 🔞  | Nivel académico:                            | Licenciado Univ               | ersitario         |                                 | •          |
| Bocencia Dostorado y Form                                               | * 6  | Denominación<br>Título:                     | Medicina                      |                   |                                 |            |
| Continuada                                                              | *    | Especialidad:                               | Medicina Familia              | liary Comunitaria |                                 |            |
| Difusión del Conocimiento:<br>Reuniones Científicas y de<br>Divulgación | *    | Centro:                                     | Universidad del l             | País Vas          | ico - Euskal Herriko Unibertsit | atea 👻     |
| Difusión del Conocimiento:                                              | *    | Facultad:                                   | Medicina                      |                   |                                 |            |
| Publicaciones                                                           | *    | Pais:                                       | España                        |                   |                                 |            |
| Instrucciones generales                                                 |      | Provincia:                                  | Bizkaia                       |                   |                                 |            |
| Glosario                                                                |      | Ciudad:                                     | Bilbao                        |                   |                                 |            |
| Manual de C.V                                                           | * 6  | Fecha Inicio:                               | 01/09/2000                    |                   | (dd/mm/aaaa)                    |            |
| LOPD                                                                    | * 6  | Fecha Fin:                                  | 01/07/2001                    |                   | (dd/mm/aaaa)                    |            |
|                                                                         | *    | Duración (en<br>horas):                     | 196                           |                   |                                 |            |
| Último acceso a CV:<br>Día: 16/02/2016                                  |      | Observaciones:<br>(máx: 3000<br>caracteres) |                               |                   |                                 | *          |
| Hora: 16:09                                                             |      | Estado:                                     | Registro de usu               | anio 🔻            |                                 |            |
|                                                                         | * D: | atos mínimos requeri                        | idos para <mark>g</mark> uard | ar el re          | gistro y continuar posteri      | ormente su |

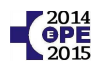

Para registrar la actividad docente de residentes y alumnos complete los datos del formulario.

| 1 de la compañía de la compañía de l | Usuario:                                           |                          |                                  |           |
|----------------------------------------------------------------------------------------------------|----------------------------------------------------|--------------------------|----------------------------------|-----------|
|                                                                                                    | 🕘 Visualizar / Imprimir CV                         |                          |                                  | 🕜 AY      |
| DOGENCIA Y DIFUSIÓN                                                                                                    | * 🖗 Categoría:                                     | Tutor/a Principal        |                                  | •         |
| Docencia Pregrado                                                                                                    |                                                    | Medicina - Medicin       | ia Familiar y Comunitaria        | ¥         |
| Docencia Residentes y<br>Alumnos                                                                                                    | <ul><li>Fecha Inicio:</li><li>Fecha Fin:</li></ul> | 01/07/2010<br>01/06/2011 | (dd/mm/aaaa)<br>(dd/mm/aaaa)     |           |
| Docencia Postgrado y Form.<br>Continuada<br>Difusión del Conocimiento:                                                                                                    | Observaciones:<br>(máx. 3000<br>caracteres)        |                          |                                  | *         |
| Reuniones Científicas y de<br>Divulgación<br>Difusión del Conocimiento:<br>Publicaciones                                                                                                    | Estado:                                            | Registro de usuar        | io 👻                             |           |
| Instrucciones generales                                                                                                    | * Datos mínimos requerid<br>cumplimentación.       | os para guardar e        | l registro y continuar posterior | mente su  |
| Giosario<br>Manual de C.V                                                                                                    | Atrás 🗗                                            |                          |                                  | Guardar d |

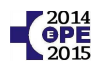

Para registrar la actividad docente de formación continuada complete los datos del formulario.

| * 🕜 Categoría :                                           | Formador/Ponente                                                              |
|-----------------------------------------------------------|-------------------------------------------------------------------------------|
| <ul> <li>Tipo Acción</li> <li>Docente:</li> </ul>         | Curso Formación Continua                                                      |
| <ul> <li>Denominación</li> <li>Acción Docente:</li> </ul> | REANIMACION CARDIOPULMONAR AVANZADA                                           |
| 🗿 Materia/Asignatura                                      | REANIMACION CARDIOPULMONAR AVANZADA                                           |
| * 🕜 Área Temática:                                        | Clínico Asistencial-Especialidades Médicas                                    |
| <ul> <li>Materia-</li> <li>Especialidad:</li> </ul>       | Urgencias                                                                     |
| Carácter:                                                 | Presencial 🗨                                                                  |
| * 🍘 Duración(en<br>horas):                                | 4                                                                             |
| Si al escribir la enti                                    | idad no le aparece entre las sugeridas, utilice la 'Relación de entidades'.   |
| * 🕜 Nombre de<br>entidad:                                 | Hospital Universitario Araba (HUA)                                            |
| * 🜍 Tipo de entidad:                                      | Departamento de Salud-Osakidetza SVS                                          |
| 🗿 🛛 Relación de ent                                       | idades: >                                                                     |
| * 😨 Créditos del curso:                                   | Actividad sin créditos                                                        |
| * Fecha Inicio:                                           | 12/03/2011 (dd/mm/aaaa)                                                       |
| * Fecha Fin:                                              | 12/03/2011 (dd/mm/aaaa)                                                       |
| * País:                                                   | España 🗨                                                                      |
| Provincia:                                                | Araba 💌                                                                       |
| Ciudad:                                                   | Vitoria-Gasteiz                                                               |
| Observaciones:<br>(máx. 3000<br>caracteres)               |                                                                               |
| Estado:                                                   | Registro de usuario 🚽                                                         |
| * Datos mínimos reque                                     | ridos para guardar el registro y continuar posteriormente su cumplimentación. |
| Atrás d'                                                  |                                                                               |

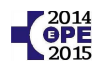

#### f) Actividades científicas y de difusión del conocimiento

Las **ponencias**, **comunicaciones** y **mesas redondas** se registran en:

| <i>.</i>                                                                                                    |                                                                                                    | SALIR )                  |
|----------------------------------------------------------------------------------------------------|----------------------------------------------------------------------------------------------------|--------------------------|
| )sakidetza                                                                                                    | DATOS EXPERIENCIA FORMACIÓN DOCENCIA V DIFUSIÓN INVESTIGACIÓN C                                                                         | OTROS MÉRITOS            |
|                                                                                                    | Λ                                                                                                    |                          |
| 10 All                                                                                                    | Usuario:                                                                                                    |                          |
| 221                                                                                                    | 🗁 Visualizar / Imprimir CV                                                                                                    | 🕜 AYUDA                  |
|                                                                                                    | r <b>U</b> -                                                                                                    | Ť                        |
| OCENCIA Y DIFUSIÓN                                                                                                    |                                                                                                    |                          |
| EL CONOCIMIENTO                                                                                                    | Ver ਕਾਂ Modificar ਕਾਂ Eliminar ਕਾਂ                                                                                                    | Añadir 🗗                 |
| Docencia Pregrado                                                                                                    | F. Inicio   F. Fin   Categoría   Área Especialidad  Denominación                                                                        | Estado                   |
| Docencia Residentes y                                                                                                    | <u></u>                                                                                                    |                          |
| 0 U U DD D D C C                                                                                                    |                                                                                                    |                          |
| Alumnos<br>Docencia Postorado y Form.                                                                                          | Ver @ Modificar @ Eliminar @                                                                                                    | Añadir 🗹                 |
| Alumnos<br>Docencia Postgrado y Form.<br>Continuada                                                                            | Ver d' Modificar d' Eliminar d'                                                                                                    | Añadir 🖻                 |
| Alumnos<br>Docencia Postgrado y Form.<br>Continuada<br>Difusión del Conocimiento:<br>Rouniones Científicas e do                | Ver ਹੈ Modificar ਹੈ Eliminar ਹੈ<br>ਸਿੰਗ ਸ਼ਿੰਹ ਦਿੱਤ ਸ਼ਿੰਹ ਕਿ ਸਿੰਗ ਸਿੰਗ ਸਿੰਹ ਸਿੰਹ ਸਿੰਹ ਸਿੰਹ ਸਿੰਹ ਸਿੰਹ ਸਿੰਹ ਸਿੰਹ                           | Añadir 🖻<br>3<br>ados ni |
| Alumnos<br>Docencia Postgrado y Form.<br>Continuada<br>Difusión del Conocimiento:<br>Reuniones Científicas y de<br>Divulgación | Ver 라 Modificar 라 Eliminar 라<br>This registros Validados, Rechazados o En Validación no pueden ser modific<br>eliminados por el usuario | Añadir 🖻<br>3<br>ados ni |

**Tenga en cuenta** que si ha participado *en calidad de asistente* no debe registrar en este apartado la actividad sino en el *apartado de formación continuada*.

| <b>č</b> •                               |                                                                                                    | SALIR >       |
|------------------------------------------|----------------------------------------------------------------------------------------------------|---------------|
| sakidetza                                | DATOS EXPERIENCIA FORMACIÓN DOCENCIA Y DIFUSIÓN INVESTIGACIÓN<br>PERSONALES PROFESIONAL FORMACIÓN DEL CONOCIMIENTO | OTROS MÉRITOS |
|                                          | Λ                                                                                                    |               |
| 1                                        | Usuario:                                                                                                    |               |
| Yest I                                   | G Visusilzar / Imprimir CV                                                                                         | AQUYA 🕜       |
| 1 2                                      | 1                                                                                                    |               |
|                                          |                                                                                                    |               |
| DOCENCIA Y DIFUSIÓN<br>DEL CONOCIMIENTO  | 20 1028 20 10 10                                                                                                   |               |
|                                          | Ver 0' Modificar 0' Eliminar 0'                                                                                    | Anadir Ø      |
| Docencia Pregrado                        | Fecha   Categoría   Tipo publicación   Denominación                                                                | Estado        |
| Docencia Residentes y                    |                                                                                                    |               |
| Alumnos                                  |                                                                                                    | 2             |
| Docencia Postgrado y Form.<br>Continuada | Ver d' Modificar d' Eliminar d' 3 🔽                                                                                | Añadir 🖻      |
| Difusión del Conocimiento:               | * Los registros Validados, Rechazados o En Validación no pueden ser modifi                                         | icados ni     |
| Divulgación                              | eliminados por el usuario                                                                                          |               |
| Difusión del Conocimiento:               |                                                                                                    |               |
|                                          |                                                                                                    |               |

Las **publicaciones**, **libros** y **capítulos** se registran en:

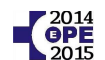

A la hora de registrar una ponencia, comunicación o mesa redonda, preste atención especial a la hora de rellenar los siguientes campos:

- "Categoría difusión"
- "Tipo de reunión"
- "Tipo de comunicación"

Complete el resto de datos y pulse sobre guardar

|     | Categoría Difusión:                     | Ponente                                                      |
|-----|-----------------------------------------|--------------------------------------------------------------|
| • 6 | Tipo de Reunión:                        | Conferencias                                                 |
|     |                                         | XXX                                                          |
| * 6 | Tipo de<br>Comunicación:                | Comunicación Póster                                          |
| * 6 | Área Temática:                          | Clínico Asistencial-Especialidades Médicas                   |
| *   | Materia-Especialidad:                   | Medicina Familiar y Comunitaria                              |
| 0   | Denominación:                           | XXX                                                          |
|     | Si al escribir la entida<br>entidades'. | d no le aparece entre las sugeridas, utilice la 'Relación de |
| * 6 | Nombre de entidad:                      | Universidad del País Vasco - Euskal Herriko Unibertsitatea   |
| * 6 | Tipo de entidad:                        | Universidades / Escuelas Universitarias                      |
| 6   | 🕽 🛛 Relación de entida                  | des: >                                                       |
| *:  | Ámbito de la<br>Reunión:                | Nacional                                                     |
| *   | Premios/distinciones:                   | NO                                                           |
| *   | Pais:                                   | España 🔍                                                     |
|     | Provincia:                              | Gipuzkoa                                                     |
|     | Ciudad:                                 | Donostia                                                     |
| *   | Fecha Inicio:                           | 11/02/2014 (dd/mm/aaaa)                                      |
| *   | Fecha Fin:                              | 12/02/2014 (dd/mm/aaaa)                                      |
| *   | Certificaciones:                        | Certificación original                                       |
| *   | Tipo Financiación:                      | Financiación propia                                          |
| *   | Duración (en horas):                    | 2                                                            |
| * 6 | Tipo de Crédito:                        | Actividad sin créditos                                       |
|     |                                         |                                                              |
|     | Observaciones:                          |                                                              |
|     | (máx. 3000                              |                                                              |
|     | calacteres)                             |                                                              |
|     | Entraday                                |                                                              |

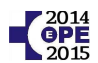

A la hora de registrar una publicación, libro o capítulo, preste atención especial a la hora de rellenar los siguientes campos:

- "Categoría"
- "Tipo de publicación"

Complete el resto de datos y pulse sobre guardar

| * 🕄         | Categoría:                                  | Primer autor                               |   |
|-------------|---------------------------------------------|--------------------------------------------|---|
|             | Nº Identificador del<br>autor (ORCID):      | 1231-1241-6234-2535 (xxxx-xxxx-xxxx)       |   |
| 0           | Tipo Publicación:                           | Artículo de revista                        |   |
|             | Carácter de la<br>publicación:              | Publicación impresa                        |   |
|             | Tipo Revista:                               | Revista Indexada 🗸 🗸                       |   |
| 0           | Tipo Artículo:                              | Comunicación breve 🚽                       |   |
|             | PMID (PubMed<br>Identifier):                | 31254 XXXXX (5 dígitos seguidos)           |   |
| 0           | Factor Impacto<br>Revista:                  | 53.53 (xxx.xxx)                            |   |
|             | Cuartil:                                    | A3 XX (una letra y un dígito)              |   |
| 0           | Revista                                     | XXXXXXXXXXX                                |   |
|             | Artículo:                                   | XXXXXXXXX                                  |   |
|             | Volumen:                                    |                                            |   |
|             | Páginas desde:                              | 7                                          |   |
|             | hasta:                                      | 18                                         |   |
| ¢Č          | Ámbito de difusión:                         | Internacional 🗸                            |   |
|             | Paíst                                       | Seleccione país 👻                          |   |
| <b>F</b> .( | Premios/distinciones:                       | NO                                         |   |
| 0           | Área Temática:                              | Clínico Asistencial-Especialidades Médicas | • |
| -           | Materia-Especialidad:                       | Medicina Familiar y Comunitaria            | • |
|             | Fecha Publicación:                          | 10/10/2014 (dd/mm/aaaa)                    |   |
| F.          | Certificaciones:                            | Certificación en Página Web                |   |
| 2           | Tipo de Financiación:                       | Financiación propia                        |   |
|             | Observaciones:<br>(máx. 3000<br>caracteres) |                                            | 4 |
|             | Estado:                                     | Registro de usuario 👻                      |   |

Osakidetza. OPE 2014-15. Servicio de selección y provisión. Dirección RR.HH.

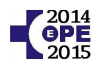

Las tesinas se pueden consultar y registrar en:

|                                              | FERSONALES FROM         | SIONAL     | DEL CONOCI  |              |                  |
|----------------------------------------------|-------------------------|------------|-------------|--------------|------------------|
| 10 211                                       | Usuario:                |            |             | Inicio/I     | Buscar Profesior |
|                                              | 🛃 Visualizar / Imprimir | CV         |             | 1            | 🕜 AY             |
| ESTIGACIÓN                                   |                         |            |             |              |                  |
| Proyectos de Investigación<br>e Innovación   | Ver d'                  |            |             | 5 - 2        |                  |
| Ensayos Clínicos y de  3                     | F. Inicio               | Categoria  | Universidad | Denominación | Estado           |
| lemostración                                 | 05/07/2005              | Doctorando | ESCUELA     | ANALISIS DE  | Validado         |
| esis Doctorales                              |                         |            | (MOLTIN)    |              |                  |
| ivaluación de Proyectos de<br>nvestigación   |                         |            |             |              |                  |
| Premios y Distinciones a la<br>Investigación |                         |            |             |              |                  |
| Patente o Modelo<br>Registrado               |                         |            |             |              |                  |
| stancias de Investigación                    |                         |            |             |              |                  |
| Revisor de Revista<br>Científico/Clínica     |                         |            |             |              |                  |
| Plataformas v Redes de                       |                         |            |             |              |                  |

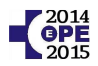

#### g) Idiomas extranjeros

En este apartado debe registrar su nivel de inglés, francés y alemán si los tuviera acreditados mediante un título con equivalencia a uno de los niveles del MCER (Marco Común Europeo para las lenguas).

Para ello siga estos pasos:

| Co<br>Osakidetza                                             | DATOS EXPERIENCIA PORMACIÓN DOCENCIA<br>PERSONALES PROFESIONAL PORMACIÓN DEL CONC | SALIR X<br>Y DIFUSIÓN INVESTIGACIÓN OTROS MÉRITOS |
|--------------------------------------------------------------|-----------------------------------------------------------------------------------|---------------------------------------------------|
|                                                              | Usuario:                                                                          | () AUUDA                                          |
| FORMACIÓN                                                    | Ver ਯੋ Modificar ਯੋ Eliminar ਹੈ<br>  F. Obtención   Idioma                        | Añadir 🗗<br>Titulación   Estado                   |
| Formación continua<br>Euskera<br>Certificaciones It-Txartela | Ver ਕੀ Modificar ਕੀ Eliminar ਕੀ                                                   | 3 Añadir 🖻                                        |
| Idiomas                                                      |                                                                                   |                                                   |

Seleccione el idioma extranjero que corresponda. Los conocimientos de euskera no se registran en este apartado.

| TO AN                            | Usuario:                                    |                                                                           |
|----------------------------------|---------------------------------------------|---------------------------------------------------------------------------|
|                                  | 🕘 Visualizar / Imprimi                      | nir CV 🕜 AYUL                                                             |
|                                  | * Idioma:                                   |                                                                           |
| ORMACIÓN<br>Titulación Académica | * Titulación:                               | Nivel B1(MCER)                                                            |
| :Titulación Postgrado            | ♣ Fecha de<br>Expedición:                   | 01/06/2013 (compin/aasa)                                                  |
| :Formación continua<br>:Euskera  | Observaciones:<br>(máx. 3000<br>caracteres) |                                                                           |
| Certificaciones It-Txartela      |                                             |                                                                           |
| Idiomas                          | Estado:                                     | Registro de usuario 👻                                                     |
|                                  |                                             | Facha creación por el usuario- 28/01/2016                                 |
|                                  |                                             | reula presión por el asiano. Epi os estas                                 |
| Glosario<br>Manual de C.V        | * Datos mínimos<br>cumplimentación.         | s requeridos para guardar el registro y continuar posteriormente su<br>n. |
|                                  |                                             |                                                                           |

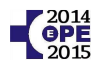

#### h) Conocimientos de informática

De acuerdo a las bases generales se valorarán los siguientes módulos del Plan Euskadi en la Sociedad de la Información (I.T. txartelak):

- Ms Word,
- Ms Excel,
- Ms Access,
- Ms Powerpoint,
- Ms Outlook,
- Internet

en sus versiones 2000, XP, 2003, 2007 y 2010 tanto básica como avanzada.

En la categoría de auxiliar administrativo, de acuerdo a las bases específicas, las IT txartelak de Ms Word avanzado y Ms Excel básico son requisitos.

Asimismo, aquellos cursos de ofimática registrados en formación continuada serán susceptibles de ser valorados como conocimientos de informática.

Osakidetza cargará <u>de oficio</u> las IT txartelak en el currículum de cada candidato. Además, de facto, están validadas por lo que no será necesario que se aporten en papel. **Sólo si observara que le faltase alguna o existiera algún tipo de error** deberá reclamarlo rellenando el documento de reclamación y aportando copia de la IT txartela. Además, en tal situación, sería conveniente que comprobara si la IT txartela reclamada figura en el historial de la entidad certificadora:

http://www.it-txartela.net/KZ/usuario/index.jsp

Si allí no constara deberá, también, reclamarlo ante la entidad certificadora.

Para consultar sus certificaciones I.T. txartela siga los siguientes pasos:

|                             |                                             |                                                   | SALIR                       |
|-----------------------------|---------------------------------------------|---------------------------------------------------|-----------------------------|
| Osakidetza                  | DATOS EXPERIENCIA<br>PERSONALES PROFESIONAL | FORMACIÓN DOCENCIA Y DIFUSIÓN<br>DEL CONOCIMIENTO | INVESTIGACIÓN OTROS MÉRITOS |
|                             | Usuario:                                    | ⊥∏                                                | AUVA 2                      |
| FORMACIÓN                   | F. Obtención                                | Certificación                                     | l Estado                    |
| :Titulación Académica       | 24/07/2006                                  | Internet Avanzado                                 | Validado                    |
| :Titulación Postgrado       | 26/07/2006                                  | Access 2000 Avanzado                              | Validado                    |
| •Formación continua         | 27/07/2006                                  | Word XP Básico                                    | Validado                    |
| , ronnación continua        | 28/07/2006                                  | Access XP Básico                                  | Validado                    |
| Euskera                     | 08/09/2006 2                                | Excel XP Básico                                   | Validado                    |
| Certificaciones It-Txartela | 12/0-72000                                  | Excel XP Avanzado                                 | Validado                    |
|                             | 15/03/2006                                  | Word XP Avanzado                                  | Validado                    |
| Idiomas                     | 18/09/2006                                  | Outlook XP                                        | Validado                    |
|                             | 18/09/2006                                  | Access XP Avanzado                                | Validado                    |

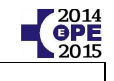

|                                             | Usuario:                      | 19                                  |
|---------------------------------------------|-------------------------------|-------------------------------------|
| · · · · · · · · · · · · · · · · · · ·       |                               |                                     |
| Última actualización 28/10/2015 :           | -                             | ORMACIÓN                            |
| echa Consecución: 15/06/2014 <              | Perfil Lingüístico: 1 🧲       | Titulación Académica                |
| echa Consecución: 26/06/2014                | Nivel HABE: 06                | Titulación Postgrado                |
| echa Consecución: Información no disponible | Nivel Alfabetización: 0       | Formación continua 2                |
|                                             | Puesto: Información no dispon | Certificaciones It-Txartela         |
|                                             |                               | Idiomas .                           |
|                                             |                               |                                     |
|                                             |                               | Instrucciones generales<br>Glosario |
|                                             |                               | Manual de C.V                       |

Para consultar el perfil lingüístico siga estos pasos:

Compruebe que el perfil lingüístico que consta es el correcto así como su fecha de consecución.

Si su perfil lingüístico no está registrado o aún figurando tiene acreditado otro superior deberá rellenar el documento de entrega de documentación aportando copia simple del perfil.

Deberá ser copia compulsada cuando se trate de certificados expedidos en virtud del Decreto DECRETO 47/2012, de 3 de abril, de reconocimiento de los estudios oficiales realizados en euskera y de exención de la acreditación con títulos y certificaciones lingüísticas en euskera.

Posteriormente Osakidetza validará el perfil cotejándolo con el registro unificado para verificar la autenticidad del mismo.

En todos los casos, usted no podrá añadir un perfil lingüístico en la aplicación del currículum, será Osakidetza quien lo cargue a futuro.

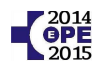

## CÓMO IMPRIMIR SU CURRICULUM

Tiene la posibilidad de imprimir su currículum para revisarlo. Para ello pulse sobre "Visualizar / Imprimir CV"

| <b>C</b> osakidetza                            | DATOS EXPERIENCIA FORMACIÓN DOCENCIA Y DIFUSIÓN INVESTIGACIÓ                                        | SALIR X               |
|------------------------------------------------|----------------------------------------------------------------------------------------------------|-----------------------|
|                                                | Usuario:                                                                                            | ADUYA 😚               |
| FORMACIÓN                                      | ਪ")<br>Ver ਕੀ Modificar ਕੀ Eliminar ਕੀ                                                              | Añadir 🖻              |
| ;Titulación Académica<br>:Titulación Postgrado | F. Obtención Nivel Académico Título                                                                 | Estado<br>Registro de |
| :Formación continua<br>:Euskera                | Ver ਹੈ Modificar ਹੈ Eliminar ਹੈ                                                                     | Añadir ថា             |
| Certificaciones It-Txartela                    | * Los registros Validados, Rechazados o En Validación no pueden ser mo<br>eliminados por el usuario | odificados ni         |

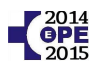

Escriba la fecha a partir de la cual quiere visualizar los datos.

Seleccione la opción "Personalizado".

Marque todas las opciones.

Pulse sobre "Exportar PDF" para generar un documento pdf o sobre "Exportar Excel" para generar un documento de excel.

| Indique la techa a partir de la cual desea visualizar los datos |  |
|-----------------------------------------------------------------|--|
| (dd/mm/aaaa): 01/01/1900                                        |  |
|                                                                 |  |
| C Estándar 🛛 🧔 Registro de usuario                              |  |
| Completo                                                        |  |
| 🖸 Personalizado 🔺 🔽 Validado 🛑 🔽 Registro duplicado             |  |
| O Histórico P E En Validación E Revisión/Validación corporativa |  |
|                                                                 |  |
| EXPERIENCIA PROFESIONAL                                         |  |
| 🔽 Registrada                                                    |  |
| 🗹 Experiencia Profesional Otras Entidades                       |  |
| Experiencia Profesional Resto Administraciones                  |  |
| FORMACIÓN                                                       |  |
| 🔽 Titulación Académica                                          |  |
| 🔽 Titulación Postgrado                                          |  |
| Formación Continuada                                            |  |
| Actividades Registradas                                         |  |
| Incluir Actividad                                               |  |
| 🔽 Euskera                                                       |  |
| Certificaciones It-Txartela                                     |  |
| ✓ Idiomas                                                       |  |
| DOCENCIA Y DIFUSIÓN DEL CONOCIMIENTO                            |  |
| 🗹 Docencia Pregrado                                             |  |
| 🗹 Docencia Residentes y Alumnos/as                              |  |
| 🗹 Docencia Postgrado y Formación Continuada                     |  |
| Difusión del Conocimiento: Reuniones Científicas                |  |
| Difusión del Conocimiento: Publicaciones                        |  |
|                                                                 |  |
| Proyectos de Investigación                                      |  |
| <ul> <li>Ensayos Clínicos y de demostración</li> </ul>          |  |
| Tesis Doctorales                                                |  |
| Tesinas                                                         |  |
| <ul> <li>Evaluación de Proyectos de Investigación</li> </ul>    |  |
| Premios y Distinciones de Investigación                         |  |
| Patente o Modelo Registrado                                     |  |
| Estancias de Investigación                                      |  |
| Revisión de Revistas Científico/Clínicas                        |  |
| 🗹 Plataformas y Redes de Investigación                          |  |
| M OTROS MÉRITOS                                                 |  |
| Atras 🕅 Exportar PDF 🗗 Exportar Excel 🖻                         |  |

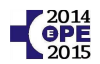

#### **REQUISITO DE NACIONALIDAD**

- Si usted tiene Documento Nacional de Identidad (DNI) <u>no debe aportar nada</u> para acreditar el requisito de nacionalidad.
- Si usted no tiene Documento Nacional de Identidad (DNI) y su nacionalidad es (\*) la de alguno de los Estados miembros de la Unión Europea o del Espacio Económico Europeo, o es nacional de algún Estado al que, en virtud de la aplicación de los Tratados internacionales celebrados por la Unión Europea y ratificados por el Estado español, le sea de aplicación la libre circulación de trabajadores/as <u>debe aportar copia de su NIE</u>.

(\*) alemana, austríaca, belga, británica, búlgara, chipriota, croata, danesa, eslovena, española, estonia, finlandesa, francesa, griega, holandesa, húngara, irlandesa, islandesa, italiana, letona, liechstenteiana, lituana, luxemburgesa, maltesa, noruega, polaca, portuguesa, checa, eslovaca, rumana, sueca, suiza

#### Estados de la Unión Europea

http://www.interior.gob.es/web/servicios-al-ciudadano/extranjeria/control-de-fronteras/estadosgue-integran-la-union-europea

#### Estados del Espacio Económico Europeo

http://www.interior.gob.es/web/servicios-al-ciudadano/extranjeria/control-de-fronteras/estadosdel-espacio-economico-europeo-eee-

#### Estados en los que se aplica el Acuerdo de Schengen

http://www.interior.gob.es/web/servicios-al-ciudadano/extranjeria/control-de-fronteras/estadosen-los-que-se-aplica-el-acuerdo-de-scheng

- En caso contrario deberá acreditar que el requisito anterior es decir ser nacional español o tener la nacionalidad (\*) de uno de los estados mencionados la cumple:
  - o o su cónyuge, siempre que ambos conyuges no estén separados de derecho.
  - o su ascendiente directo siempre que usted sea menor de 21 años o mayor de dicha edad y dependiente.
  - o el conyuge de su ascendiente directo, siempre, asimismo, que ambos cónyuges no estén separados de derecho y usted sea menor de 21 años o mayor de dicha edad y dependiente.

por lo que deberá aportar copia del DNI o NIE de su conyuge, ascendiente o conyuge de su ascendiente según corresponda.

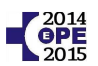

### **ANEXO: FECHAS PARA ACREDITAR LOS MÉRITOS Y LOS REQUISITOS**

#### REQUISITOS

Con carácter general los requisitos se deben tener a fecha de último día del plazo de presentación de solicitudes. Esta fecha coincide para las 9 categorías convocadas en la OPE 2014-15 y es el 3 de julio de 2015. Además los requisitos se han de seguir cumpliendo hasta la toma de posesión.

Las excepciones son:

- <u>Perfil lingüístico</u>, para aquellas plazas en que el perfil sea un requisito para la toma de posesión.

La fecha máxima para acreditar el perfil lingüístico será la fecha del último día del plazo de presentación de documentación tras la publicación de la relación provisional de personas aspirantes por orden de puntuación.

- Titulación exigida, para las titulaciones extranjeras en proceso de homologación.

La solicitud de homologación o reconocimiento deberá haber sido efectuada antes de la finalización del plazo de presentación de solicitudes de participación en el presente proceso selectivo (3 de julio de 2015).

- Cualquier otra situación contemplada en las bases generales y/o específicas.

#### **MÉRITOS**

Con carácter general los méritos se deben tener a fecha de último día del plazo de presentación de solicitudes. Esta fecha coincide para las 9 categorías convocadas en la OPE 2014-15 y es el 3 de julio de 2015.

Las excepciones son:

- <u>Perfil lingüístico</u>. La fecha máxima para acreditar un perfil como mérito será el último día (21/03/2016) para la presentación de documentación tras la publicación de la relación de aprobados de la fase de oposición. Además también serán tenidos en cuenta como mérito los perfiles obtenidos a través de las pruebas de acreditación convocadas a tal efecto para la categoría correspondiente en el marco del presente proceso selectivo.
- Cualquier otra situación contemplada en las bases generales y/o específicas.

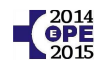

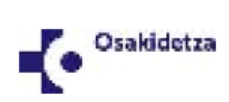

#### I. ERANSKINA / ANEXO I

#### OSAKIDETZAKO EUSKARA ZIURTAGIRIEN BALIOKIDEAK EQUIVALENCIAS DE LOS CERTIFICADOS DE EUSKERA DE OSAKIDETZA

| OSAKIDETZA                                                             | 1.HE                                   | 2.HE                                      | 3.HE                                   | 4.HE                                                                                 |
|------------------------------------------------------------------------|----------------------------------------|-------------------------------------------|----------------------------------------|--------------------------------------------------------------------------------------|
| Hizkuntzen Europako Erreferentzia<br>Markoa / Marco Europeo de Lenguas | B-1                                    | B-2                                       | C-1                                    | C-2                                                                                  |
| IVAP                                                                   | 1.HE                                   | 2.HE                                      | 3.HE                                   | 4.HE                                                                                 |
| HABE                                                                   | 1. maila                               | 2. maila                                  | 3. maila                               | 4. maila                                                                             |
| ERTZAINTZA                                                             |                                        | 1.HE                                      | 2.HE                                   |                                                                                      |
| HEZKUNTZA SAILA                                                        |                                        | Irakaspostuen 1.HE                        | Irakaspostuen 2.HE                     |                                                                                      |
| DEPARTAMENTO DE EDUCACIÓN                                              |                                        | 1.HE                                      | EGA eta baliokideak                    |                                                                                      |
| NAFARROAKO GOBERNUKO<br>HEZKUNTZA SAILA                                |                                        |                                           | EGA                                    |                                                                                      |
| IPARRALDEKO EUSKARAREN<br>ERAKUNDE PUBLIKOA                            |                                        |                                           | EGA                                    |                                                                                      |
| EUSKALTZAINDIA                                                         |                                        |                                           | "D" agiria                             |                                                                                      |
| HIZKUNTZA ESKOLA OFIZIALAK                                             | 3. maila (Antzinako<br>Ikasketa Plana) | 4. maila (Antzinako<br>Ikasketa Plana)    | 5. maila (Antzinako<br>Ikasketa Plana) |                                                                                      |
|                                                                        | Tarteko Maila                          | Maila Aurreratua                          | C-1 ziurtagiriak                       |                                                                                      |
| Ikasketa ofizialak euskaraz<br>Estudios oficiales en euskera           | Teknikari edo DBHko<br>graduatua       | Batxilergoa edo Goi<br>mailako Teknikaria | Unibertsitate ikasketak                | Doktore tesia euskaraz,<br>Euskal Filologia edo<br>Itzulpengintzako<br>lizentziatura |

11/2012 Instrukzioa, euskara-egiaztagirien baliokidetzei buruzkoa eta egiaztapenaren salbuespena eskatzeari buruzkoa. Instrucción 11/2012, sobre reconocimiento de equivalencia de perfiles lingüísticos emitidas por otras administraciones públicas y de los estudios oficiales realizados en euskera